### **REVISION HISTORY**

| SJUNIPER®<br>s y s t e m s |                         |                                |       |               |                                                                                                    |                 | 1132 W 1700 N<br>Logan, Utah 84321<br>(435) 753-1881 |                                   |  |
|----------------------------|-------------------------|--------------------------------|-------|---------------|----------------------------------------------------------------------------------------------------|-----------------|------------------------------------------------------|-----------------------------------|--|
| Type of Document:          | Description:            |                                |       |               |                                                                                                    | Document No:    | Revision:                                            |                                   |  |
| MAP                        | 23400SC-02 AR2 RMA Test |                                |       |               |                                                                                                    |                 | 23400SC                                              | 04                                |  |
| Generated By:              | Date:                   | Lead Service Tech<br>Approval: | REV # | ECO #         | # Description                                                                                              |                 |                                                      |                                   |  |
| John Thatcher              | 17Feb14                 | John Thatcher                  | 00    | 5264          | Initial Serv                                                                                               | vice t          | est release                                          |                                   |  |
| John Thatcher              | 11Jun14                 | John Thatcher                  | 01    |               | Updated touch screen firmware versions and installation instruction added JSCAB installation instructions. |                 |                                                      | ns and installation instructions, |  |
| John Thatcher              | 4May2015                | John Thatcher                  | 02    | 6247,<br>6189 | Update OS, test suite versions, and max. currents                                                          |                 |                                                      | max. currents                     |  |
| John Thatcher              | 16Nov2015               | John Thatcher                  | 03    | 6810          | Updated T<br>registration                                                                                  | lest S<br>n pro | Suite and OS revisions ,<br>acess                    | added CDMA model                  |  |
| John Thatcher              | 24Feb2016               | John Thatcher                  | 04    | 7159          | Correction                                                                                                 | ns ar           | nd updated Desktop test                              | suite version                     |  |
|                            |                         |                                |       |               |                                                                                                    |                 |                                                      |                                   |  |
|                            |                         |                                |       |               |                                                                                                    |                 |                                                      |                                   |  |
|                            |                         |                                |       |               |                                                                                                    |                 |                                                      |                                   |  |
|                            |                         |                                |       |               |                                                                                                    |                 |                                                      |                                   |  |
|                            |                         |                                |       |               |                                                                                                    |                 |                                                      |                                   |  |
|                            |                         |                                |       |               |                                                                                                    |                 |                                                      |                                   |  |

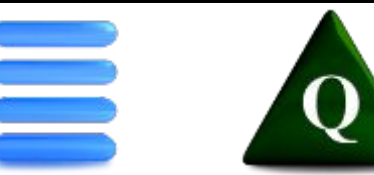

# Symbols

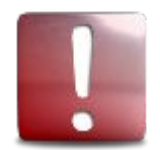

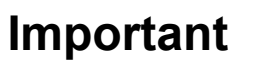

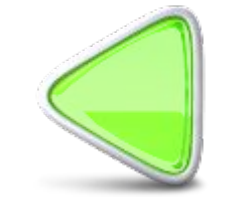

**Previous Slide** 

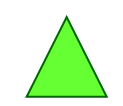

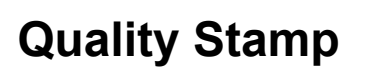

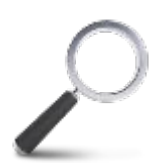

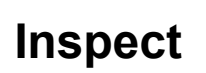

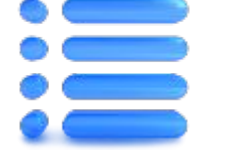

Menu

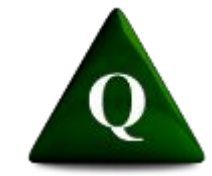

Link to Quality Database

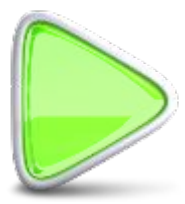

**Next Slide** 

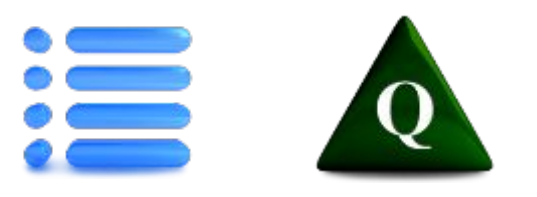

# MENU

#### SELECT MODEL TO BE TESTED

AR2 Standard Pre-Chamber – Juniper Systems Only Preliminary Inspection & Test

Final RMA Test & Inspection

### AR2 Geo

Pre Chamber – Juniper Systems Only Preliminary RMA Inspection & Test Final RMA Test & Inspection

# AR2 Geo Cell

Pre Chamber – Juniper Systems Only Preliminary RMA Inspection & Test Final RMA Test & Inspection

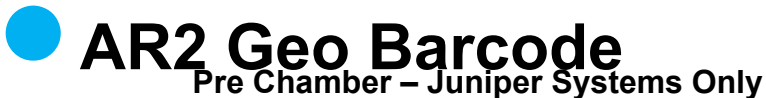

**Preliminary RMA Inspection & Test** 

**Final RMA Test & Inspection** 

## AR2 Geo Cell Barcode

Pre Chamber – Juniper Systems Only

**Preliminary RMA Inspection & Test** 

**Final RMA Test & Inspection** 

- Setup Archer2\_INI.csv File for Wi-Fi & BT Tests
- OS & Firmware Update Instructions
- Update Serial Number
- Desktop Test Suite Diagnostics

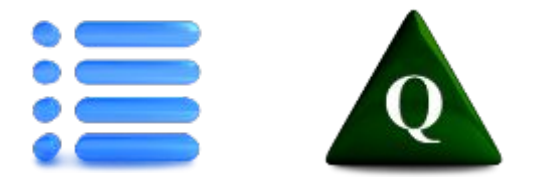

### Setup Archer2\_INI.csv File for Wi-Fi & BT Tests

#### **Set Wireless Test Configuration**

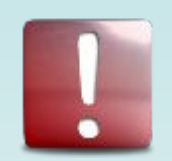

You must enter both the name of your Wi-Fi access point and the name of your Bluetooth test device in the **Archer2\_INI.csv** file <u>before</u> the **Archer2\_Test\_Suite.exe** can test

Wi-Fi and Bluetooth.

NOTE: Your Wi-Fi access point should be OPEN (no password) with no connection to the Internet (for security). *If you use a PW, you will have to manually connect each Archer to the network prior to running the Archer2\_Test\_Suite.exe.* 

- 1. Insert Archer 2 Test USB drive into your PC.
- 2. Go into the AR2 Test Suite v\*.\*\* folder on the USB drive.
- 3. Open the Archer2\_INI.csv file in Excel.
- 4. Enter the name of your Wi-Fi access point in cell B1 and the name of your BT Test device in cell B2.
- 5. Save your changes.

| H           | ile H    | ome Insert                                             | Page Layo             | out Formulas                                   | Data Rev                              | riew View          | 1                                         | a 🕜 — 🗗      | 23 |
|-------------|----------|--------------------------------------------------------|-----------------------|------------------------------------------------|---------------------------------------|--------------------|-------------------------------------------|--------------|----|
| Pas<br>Tipl | te       | Calibri →<br><b>B I</b> <u>U</u> →<br>⊞ → 30 →<br>Font | 11 •<br>A* A*<br>A •  | ≡ = <mark>=</mark> 급<br>E = = 通 ⋅ ·<br>律 律 ≫ · | General<br>\$ - %<br>€‰ - %<br>Number | * A<br>Styles<br>* | Insert ✓<br>Delete ✓<br>Format ✓<br>Cells | Σ - 27 -<br> |    |
|             | B13      | • (*                                                   | ţ                     | Se .                                           |                                       |                    |                                           |              | -  |
| 1           |          | A                                                      |                       | В                                              | С                                     | D                  | E                                         | F            | E  |
| 1           | Wifi_AP  | 2                                                      | *Access Point Name*   |                                                |                                       |                    |                                           |              |    |
| 2           | BT_Devi  | ce                                                     | *BT Test Device Name* |                                                |                                       |                    |                                           |              | 11 |
| 3           | LCDTEM   | IP_Min_Max                                             | and the second second | 20                                             | 40                                    |                    |                                           |              |    |
| 4           | BattVolt | sMin                                                   | BattVolt              | sMax                                           | BKOnMin                               | BKONMax            | BKOFFMin                                  | BKOFFMax     |    |
| 5           |          | 3                                                      |                       | 10                                             | 300                                   | 550                | 180                                       | 500          |    |
| 6<br>7      | Exe Vers | sion                                                   |                       | 1                                              | 0=Mfg 1 =                             | Service            |                                           |              |    |
| 8           |          |                                                        |                       |                                                |                                       |                    |                                           |              |    |

Press ESC to return to test procedure.

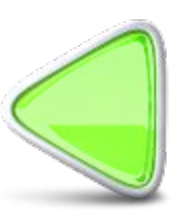

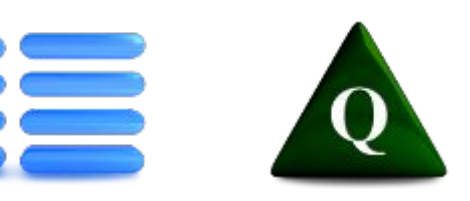

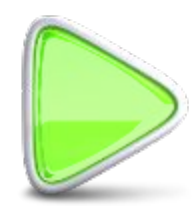

### **Equipment Required – GC**

|     | Parts List |                                                  |  |  |  |  |
|-----|------------|--------------------------------------------------|--|--|--|--|
| Qty | JSPN       | Description                                      |  |  |  |  |
| 1   |            | Emulator                                         |  |  |  |  |
| 1   |            | Test battery                                     |  |  |  |  |
| 1   |            | Micro USB cable                                  |  |  |  |  |
| 1   |            | Micro SD card                                    |  |  |  |  |
| 1   |            | USB Test flash drive                             |  |  |  |  |
| 1   |            | Audio Cable or Stereo<br>Headset with Microphone |  |  |  |  |
| 1   |            | COM Loopback Plug                                |  |  |  |  |
| 1   |            | Power Supply with adjustable voltage             |  |  |  |  |
| 2   |            | Banana jack test lead                            |  |  |  |  |
| 1   |            | Ammeter                                          |  |  |  |  |

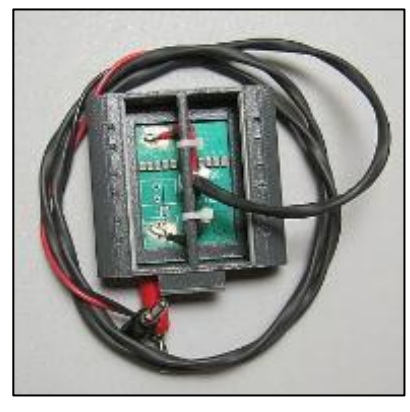

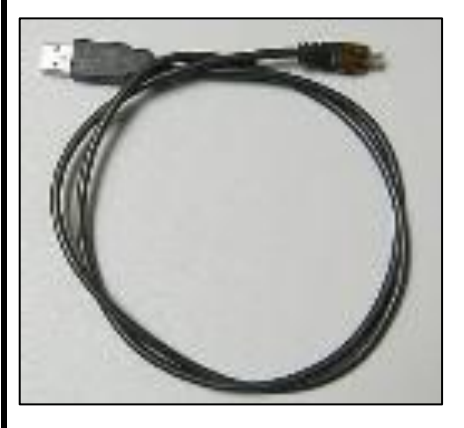

Items are not to scale

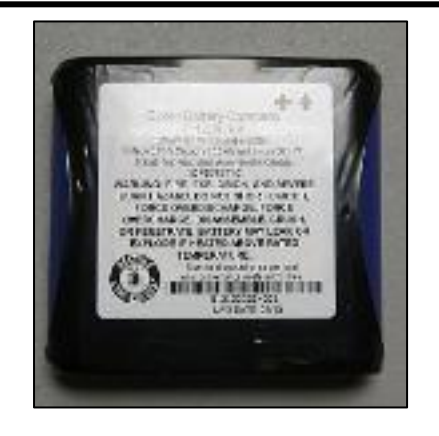

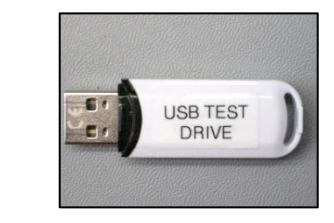

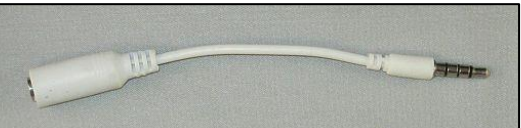

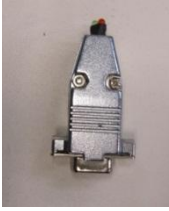

Initial Setup for Wi-Fi/BT Tests (press ESC when done)

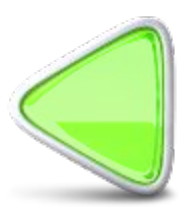

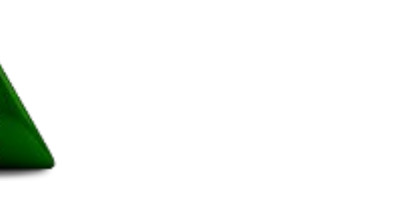

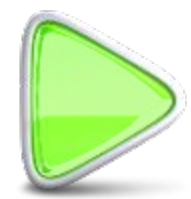

### **Equipment Required – GBC**

|     | Parts List |                                                  |  |  |  |  |
|-----|------------|--------------------------------------------------|--|--|--|--|
| Qty | JSPN       | Description                                      |  |  |  |  |
| 1   |            | Emulator                                         |  |  |  |  |
| 1   |            | Test battery                                     |  |  |  |  |
| 1   |            | Micro USB cable                                  |  |  |  |  |
| 1   |            | Micro SD card                                    |  |  |  |  |
| 1   |            | USB Test flash drive                             |  |  |  |  |
| 1   |            | Audio Cable or Stereo<br>Headset with Microphone |  |  |  |  |
| 1   |            | Barcode Target                                   |  |  |  |  |
| 1   |            | COM Loopback Plug                                |  |  |  |  |
| 1   |            | Power Supply with<br>adjustable voltage          |  |  |  |  |
| 2   |            | Banana jack test lead                            |  |  |  |  |
| 1   |            | Ammeter                                          |  |  |  |  |

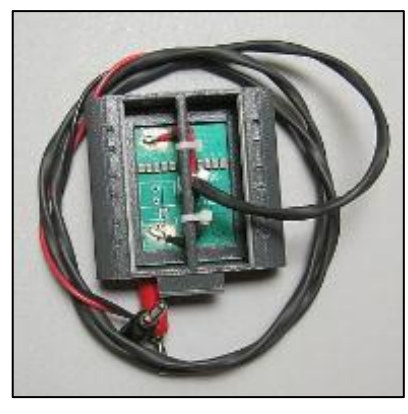

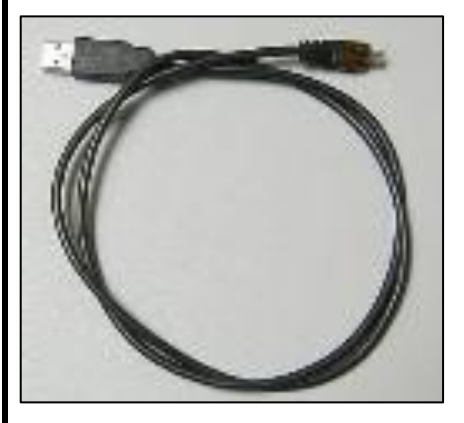

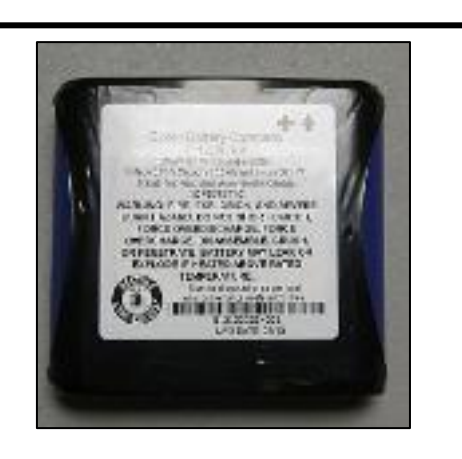

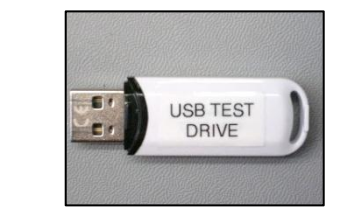

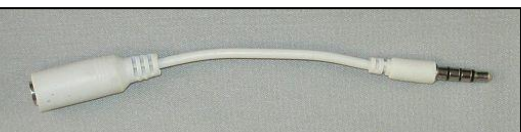

Items are not to scale

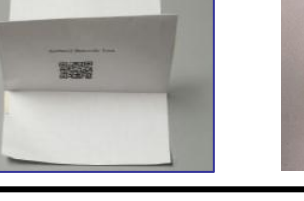

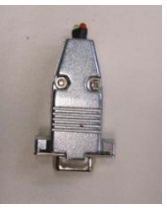

Initial Setup for Wi-Fi/BT Tests (press ESC when done)

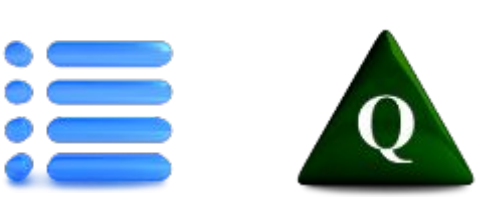

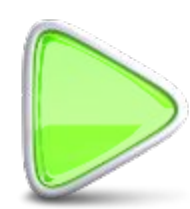

#### **Equipment Required – Std & Geo**

|     | Parts List |                                                  |  |  |  |  |
|-----|------------|--------------------------------------------------|--|--|--|--|
| Qty | JSPN       | Description                                      |  |  |  |  |
| 1   |            | Emulator                                         |  |  |  |  |
| 1   |            | Test battery                                     |  |  |  |  |
| 1   |            | Micro USB cable                                  |  |  |  |  |
| 1   |            | Micro SD card                                    |  |  |  |  |
| 1   |            | USB Test flash drive                             |  |  |  |  |
| 1   |            | Audio Cable or Stereo<br>Headset with Microphone |  |  |  |  |
| 1   |            | COM Loopback Plug                                |  |  |  |  |
| 1   |            | Power Supply with adjustable voltage             |  |  |  |  |
| 2   |            | Banana jack test lead                            |  |  |  |  |
| 1   |            | Ammeter                                          |  |  |  |  |

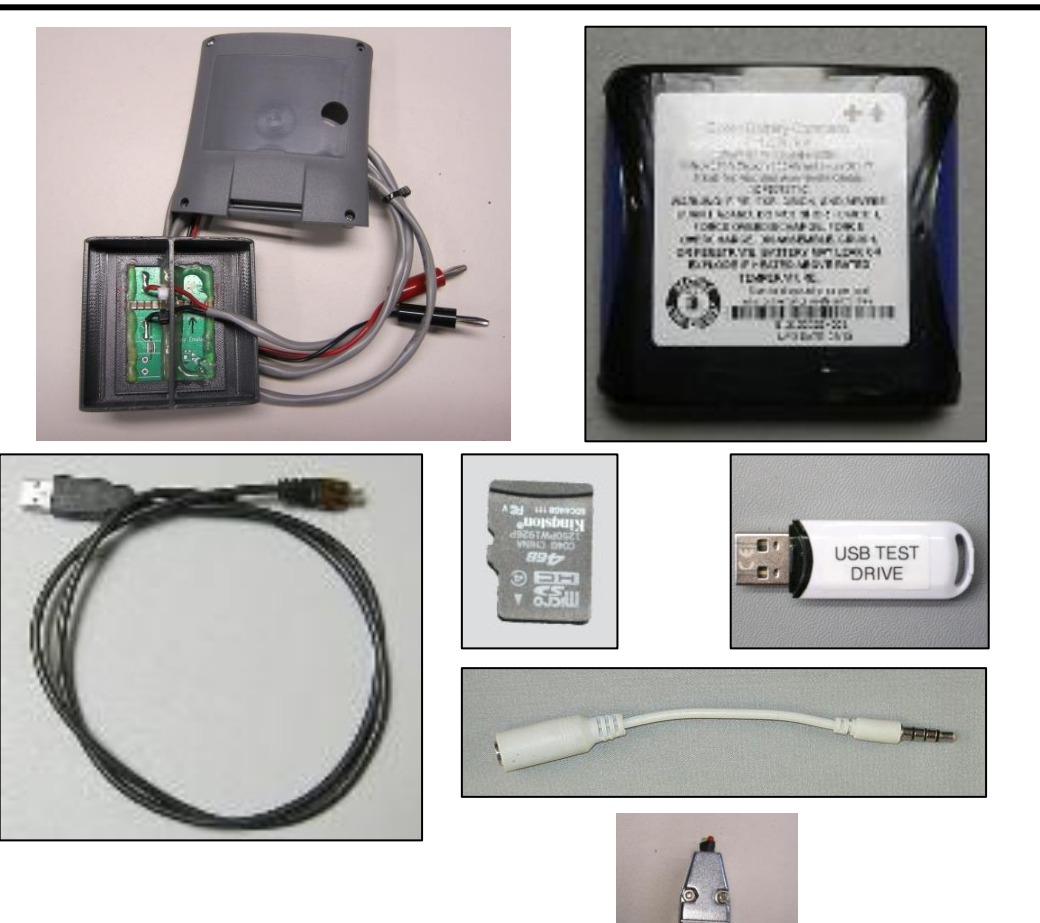

Link to Initial Setup for Wi-Fi/BT Tests (press ESC when done)

Items are not to scale

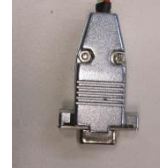

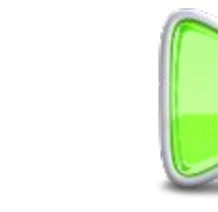

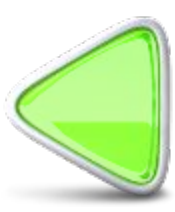

### **Equipment Required - GB**

|     | Parts List |                                                  |  |  |  |  |
|-----|------------|--------------------------------------------------|--|--|--|--|
| Qty | JSPN       | Description                                      |  |  |  |  |
| 1   |            | Emulator                                         |  |  |  |  |
| 1   |            | Test battery                                     |  |  |  |  |
| 1   |            | Micro USB cable                                  |  |  |  |  |
| 1   |            | Micro SD card                                    |  |  |  |  |
| 1   |            | USB Test flash drive                             |  |  |  |  |
| 1   |            | Audio Cable or Stereo<br>Headset with Microphone |  |  |  |  |
| 1   |            | Barcode Target                                   |  |  |  |  |
| 1   |            | COM Loopback Plug                                |  |  |  |  |
| 1   |            | Power Supply with adjustable voltage             |  |  |  |  |
| 2   |            | Banana jack test lead                            |  |  |  |  |
| 1   |            | Ammeter                                          |  |  |  |  |

Link to Initial Setup for Wi-Fi/BT Tests (press ESC when done)

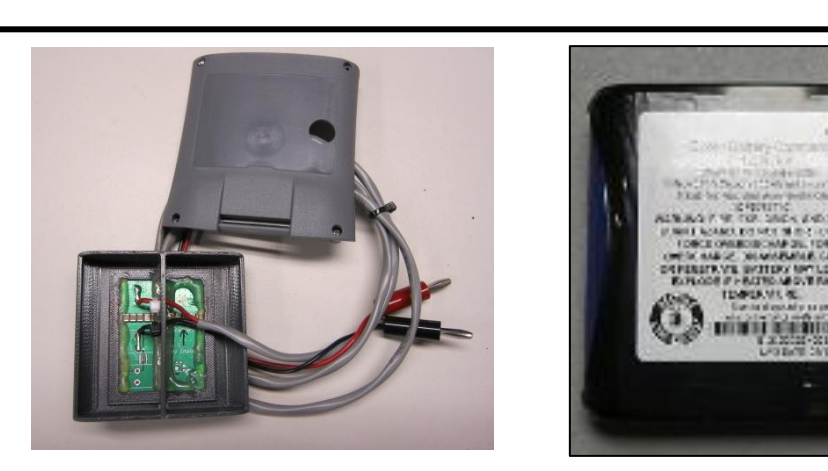

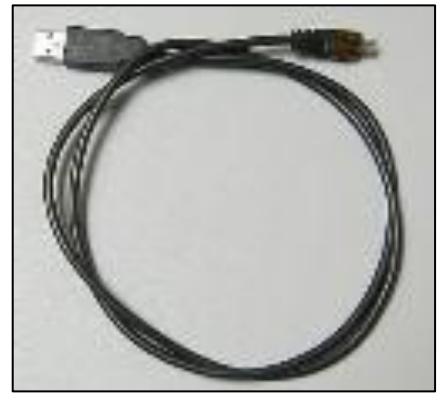

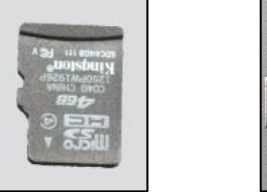

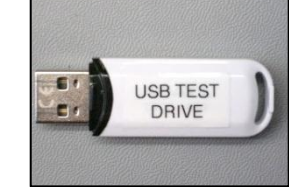

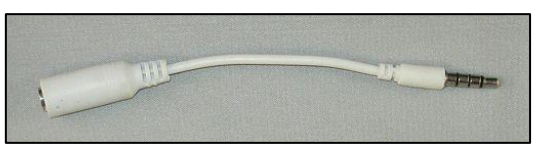

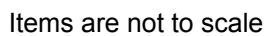

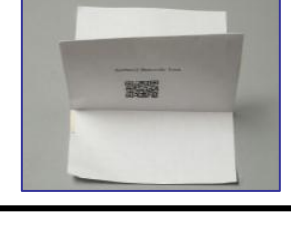

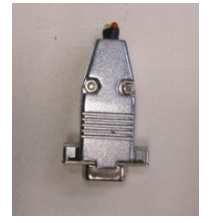

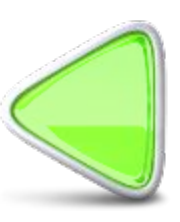

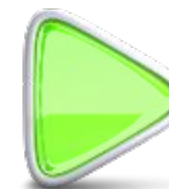

### Set up Power Supply for Preliminary Inspection

- Attach one banana jack test lead to the positive (red) terminal on the power supply.
- 2. Attach the other end of this lead to the  $V \Omega Cap$  input of the meter.
- Attach one banana jack test lead to the negative (black) terminal on the power supply.
- 4. Attach the other end of this lead to the *Common* input of the meter.
- 5. Turn the meter dial to the VDC setting.
- 6. Turn on power supply.
- 7. Set power supply to 3.65 +/- .5 volts.
- 8. Remove the banana jack lead from the power supply positive terminal and meter.

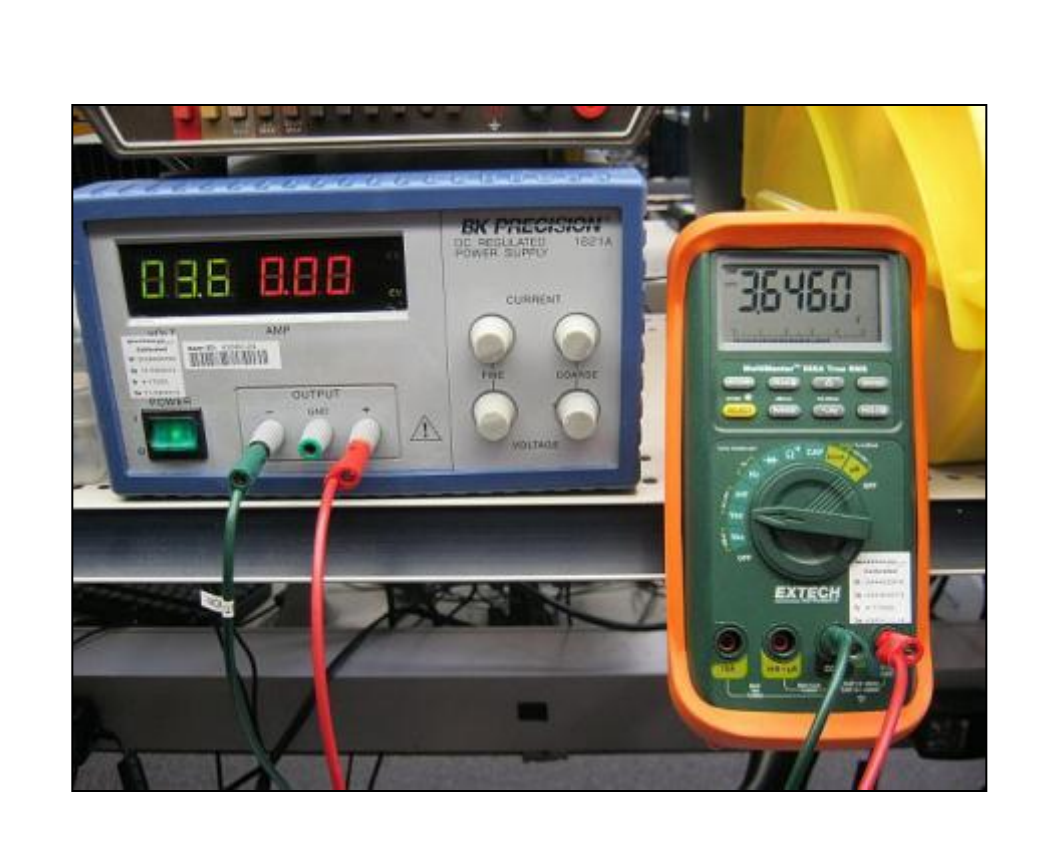

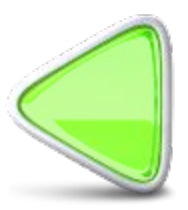

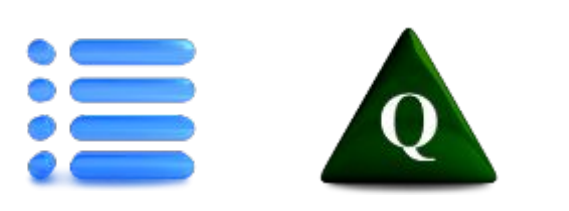

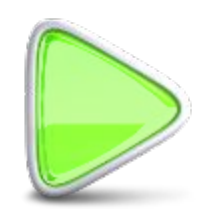

#### Install Battery Emulator – Preliminary Inspection All Models

#### **Test Instructions**

- 1. Attach AR2 emulator to power supply and ammeter as follows:
  - Red plug on emulator to positive terminal of power supply
  - Black plug on emulator to 10A input
     of ammeter
  - Banana jack test lead from COM input of ammeter to negative terminal of power supply (should still be there from voltage setting)
  - Set ammeter to the A/mA setting
- 2. Remove battery door from Unit Under Test (UUT).
- Attach emulator to UUT with the red wire on the emulator UP (toward the top of the handheld).
- Secure the emulator with the test door, torqueing two diagonal screws to 2

in/lbs.

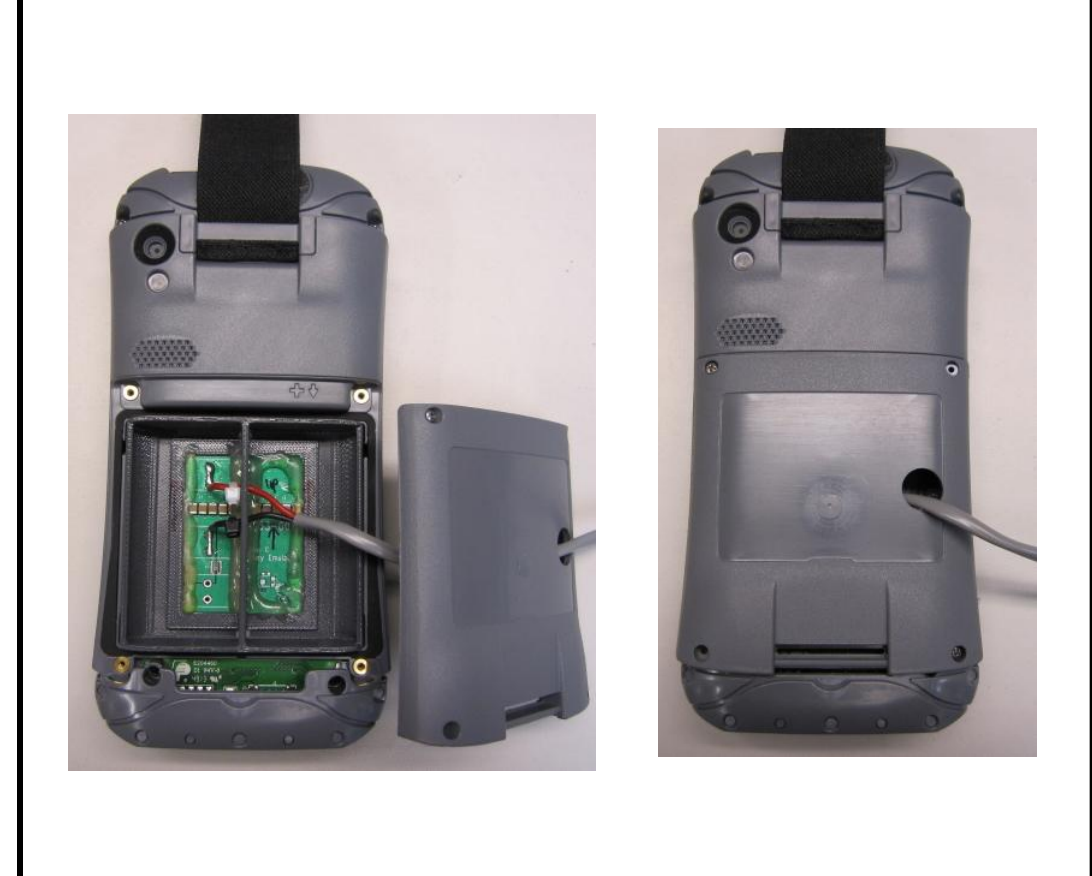

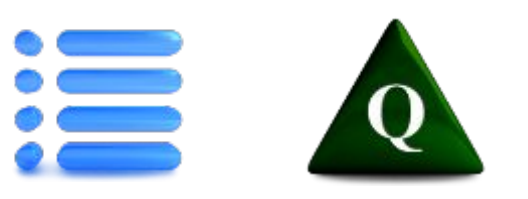

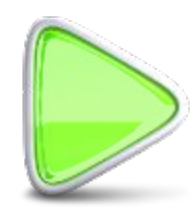

#### Install Battery Emulator – All Models

- 1. Attach AR2 emulator to power supply and ammeter as follows:
  - Red plug on emulator to positive terminal of power supply
  - Black plug on emulator to 10A input of ammeter
  - Banana jack test lead from COM input of ammeter to negative terminal of power supply (should still be there from voltage setting)
  - Set ammeter to the A/mA setting
- 2. Remove battery door from Unit Under Test (UUT).
- 3. Attach emulator to UUT with the red wire on the emulator UP (toward the top of the handheld).
- 4. Secure the emulator with the test door, torqueing the two screws to 2 in/lbs.

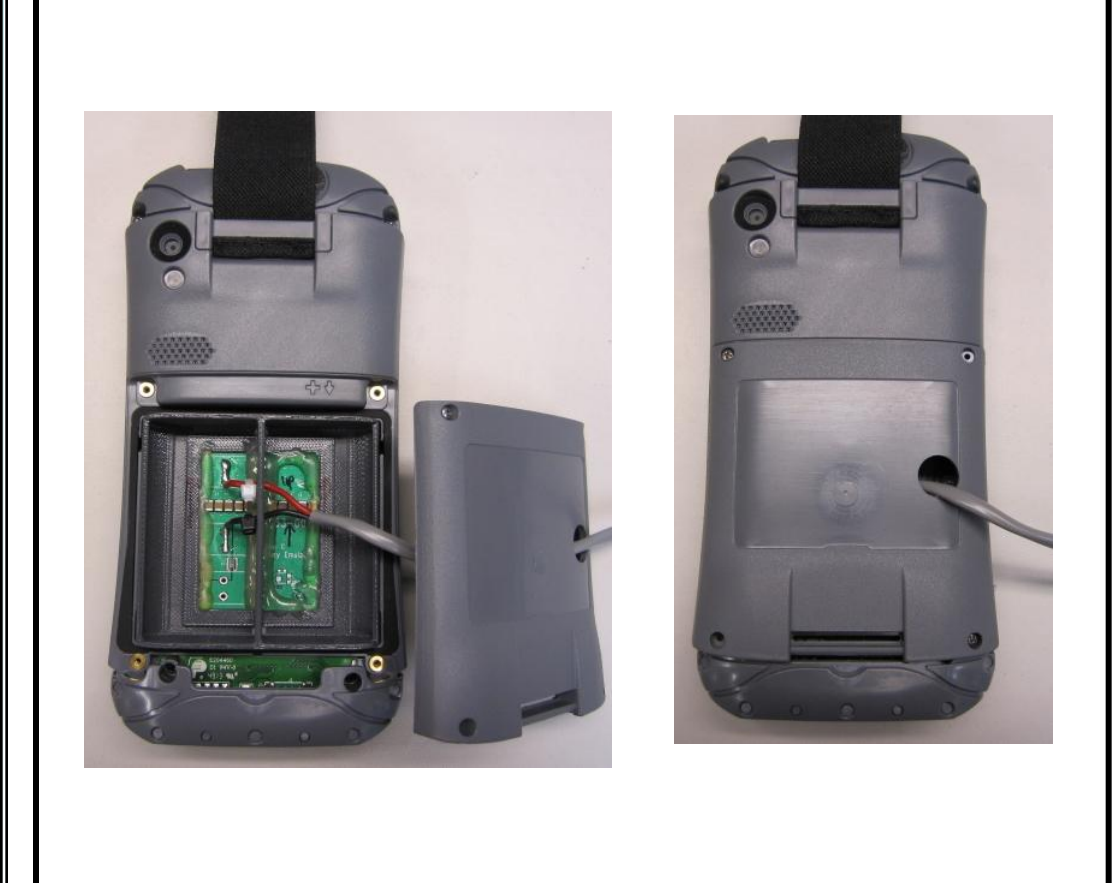

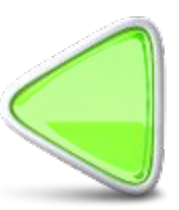

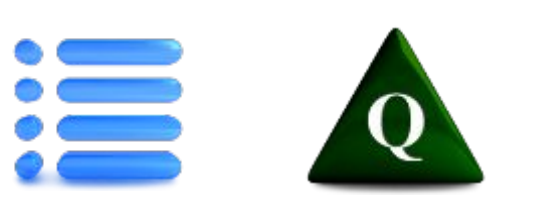

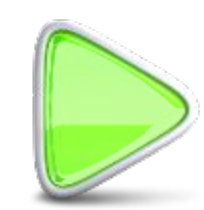

### Preliminary Std, G, & GC Test - Check Current Levels

- 1. Press the *Max* button on the ammeter twice. The display will read *Max*. This will allow the meter to record the highest current value that is input. *If DMM does not have* **Max** *function, observe display closely during the following tests.*
- 2. Turn on the UUT.
- Ensure the *Boot Up* current does not exceed **775mA**.
- 4. Turn ammeter to Off and then back to *A/mA.*
- See if the UUT is running any applications such as Wi-Fi, Bluetooth, etc. If so, turn them off.
- Ensure the *Idle* current does not exceed **300 mA**.
- 7. Suspend the UUT.
- 8. Ensure the *Suspend* current does not
  - exceed 85 mA.

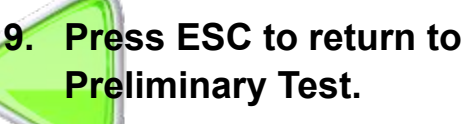

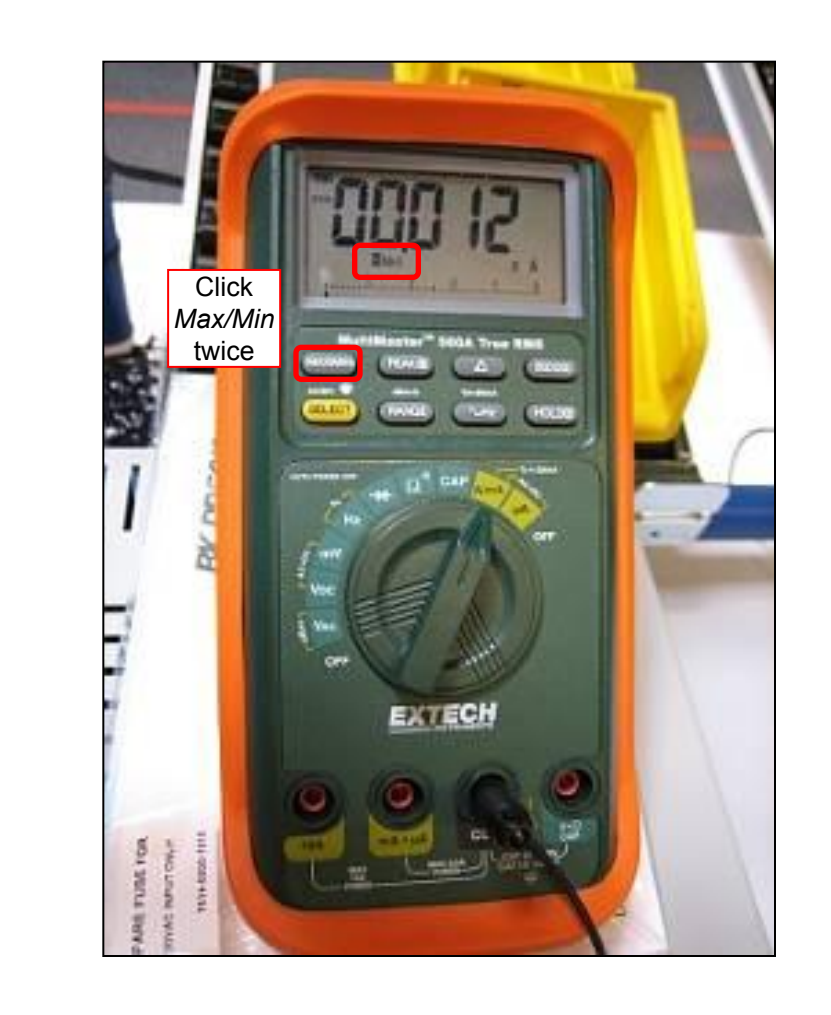

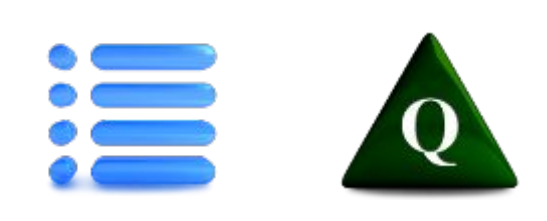

### Preliminary GB & GBC Test - Check Current Levels

- 1. Press the *Max* button on the ammeter twice. The display will read *Max*. This will allow the meter to record the highest current value that is input. *If DMM does not have* **Max** *function, observe display closely during the following tests.*
- 2. Turn on the UUT.
- 3. Ensure the *Boot Up* current does not exceed **900mA**.
- 4. Turn ammeter to *Off* and then back to *A/mA*.
- 5. See if the UUT is running any applications such as Wi-Fi, Bluetooth, Barcode, etc. If so, turn them off.
- Ensure the *Idle* current does not exceed 385 mA.
- 7. Suspend the UUT.
- 8. Ensure the *Suspend* current does not
  - exceed 85 mA.
- Press ESC to return to Preliminary Test.

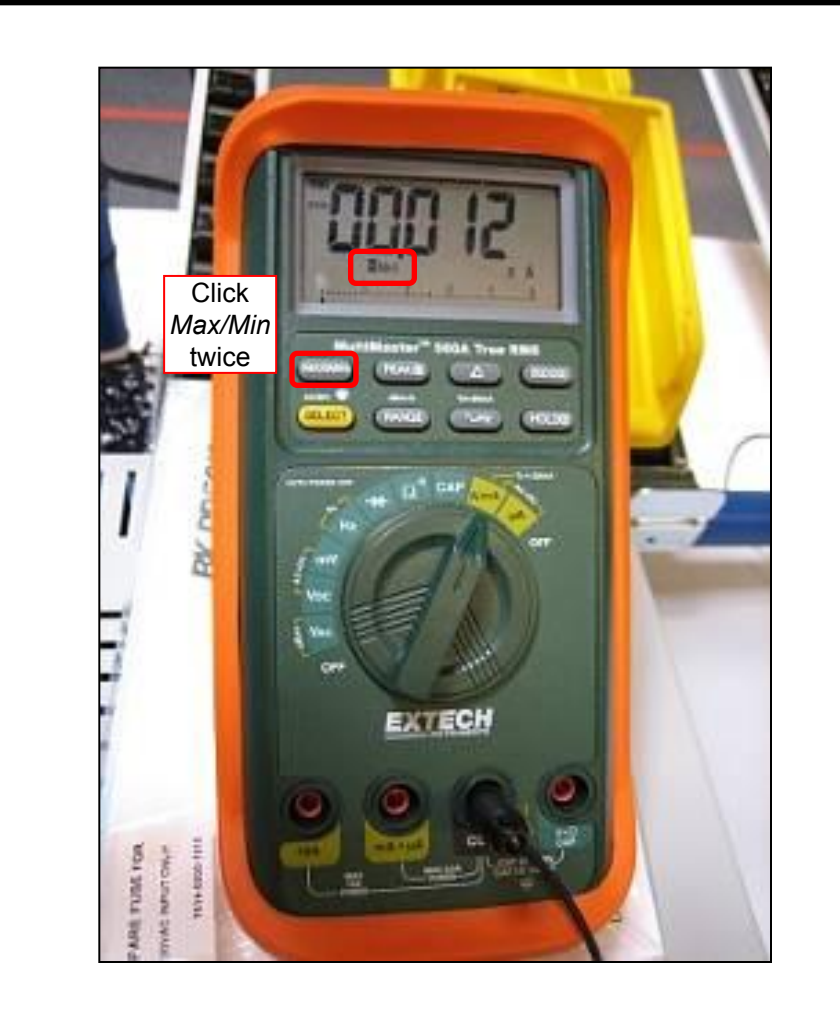

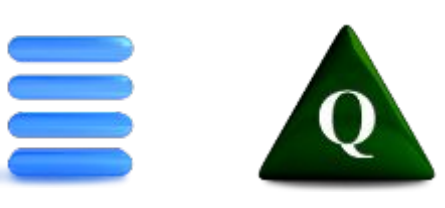

### **RMA Test - Set up Power Supply**

- Attach one banana jack test lead to the positive (red) terminal on the power supply.
- 2. Attach the other end of this lead to the  $V \Omega Cap$  input of the meter.
- Attach one banana jack test lead to the negative (black) terminal on the power supply.
- 4. Attach the other end of this lead to the *Common* input of the meter.
- 5. Turn the meter dial to the VDC setting.
- 6. Turn on power supply.
- 7. Set power supply to 3.65 +/- .5 volts.
- 8. Remove the banana jack lead from the power supply positive terminal and meter.

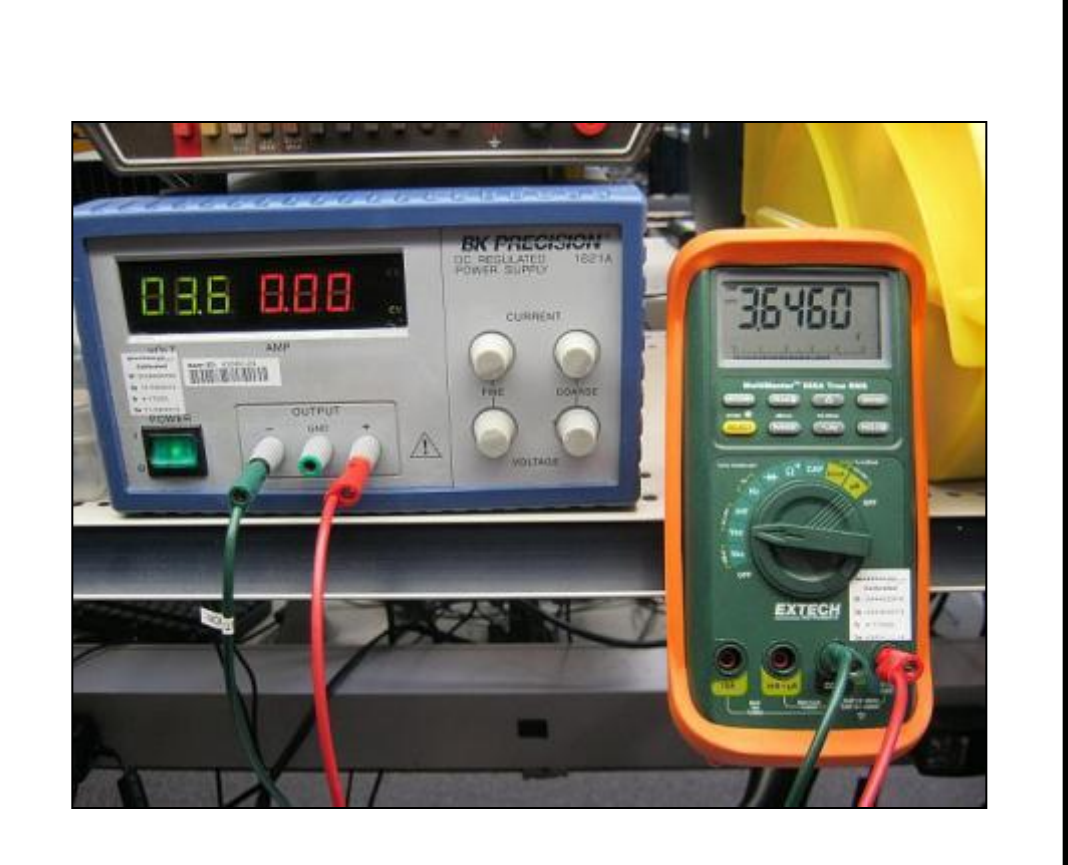

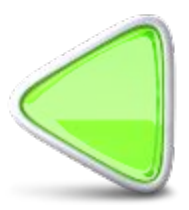

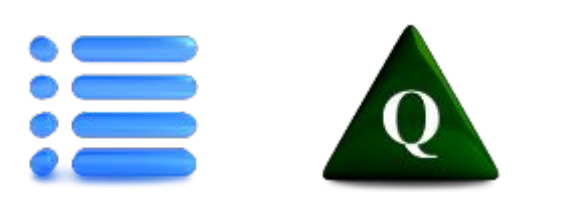

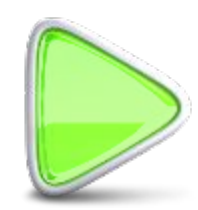

### Install Battery Emulator – Std & Geo

- 1. Attach AR2 emulator to power supply and ammeter as follows:
  - Red plug on emulator to positive terminal of power supply
  - Black plug on emulator to 10A input
     of ammeter
  - Banana jack test lead from COM input of ammeter to negative terminal of power supply (should still be there from voltage setting)
  - Set ammeter to the A/mA setting
- 2. Remove battery door from Unit Under Test (UUT).
- Attach emulator to UUT with the red wire on the emulator UP (toward the top of the handheld).
- Secure the emulator with the test door, torqueing the two screws to 2 in/lbs.

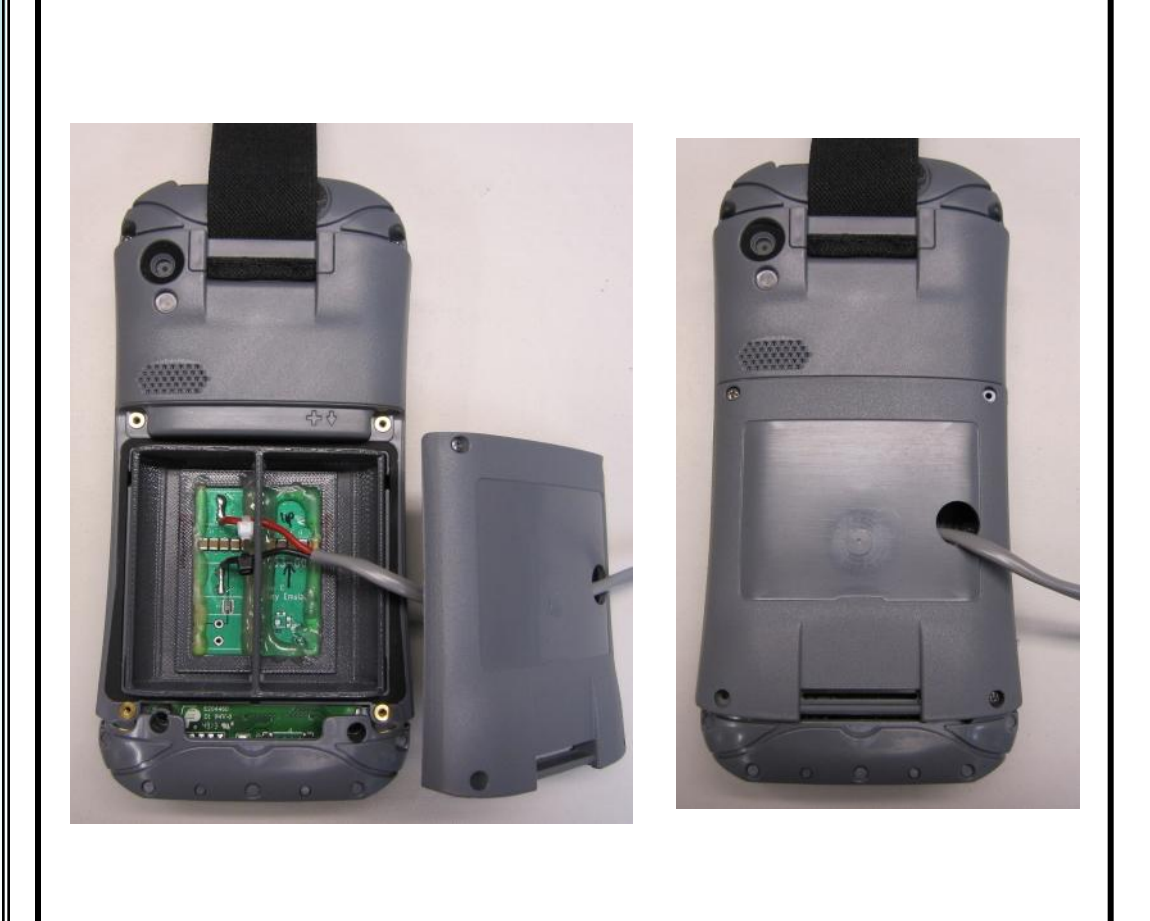

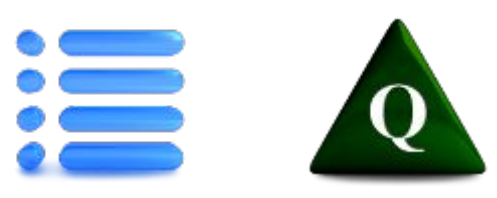

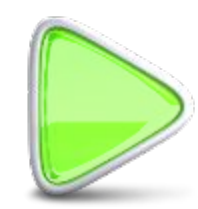

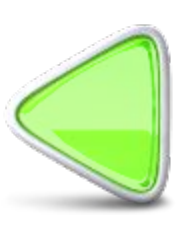

### Std, G, & GC RMA Test - Check Current Levels

- 1. Press the *Max* button on the ammeter twice. The display will read *Max*. This will allow the meter to record the highest current value that is input. *If DMM does not have* **Max** *function, observe display closely during the following tests.*
- 2. Turn on the UUT.
- Ensure the *Boot Up* current does not exceed **775mA**.
- 4. Turn ammeter to Off and then back to *A/mA.*
- See if the UUT is running any applications such as Wi-Fi, Bluetooth, etc. If so, turn them off.
- Ensure the *Idle* current does not exceed **300 mA**.
- 7. Suspend the UUT.
- 8. Ensure the *Suspend* current does not
  - exceed 85 mA.

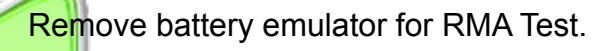

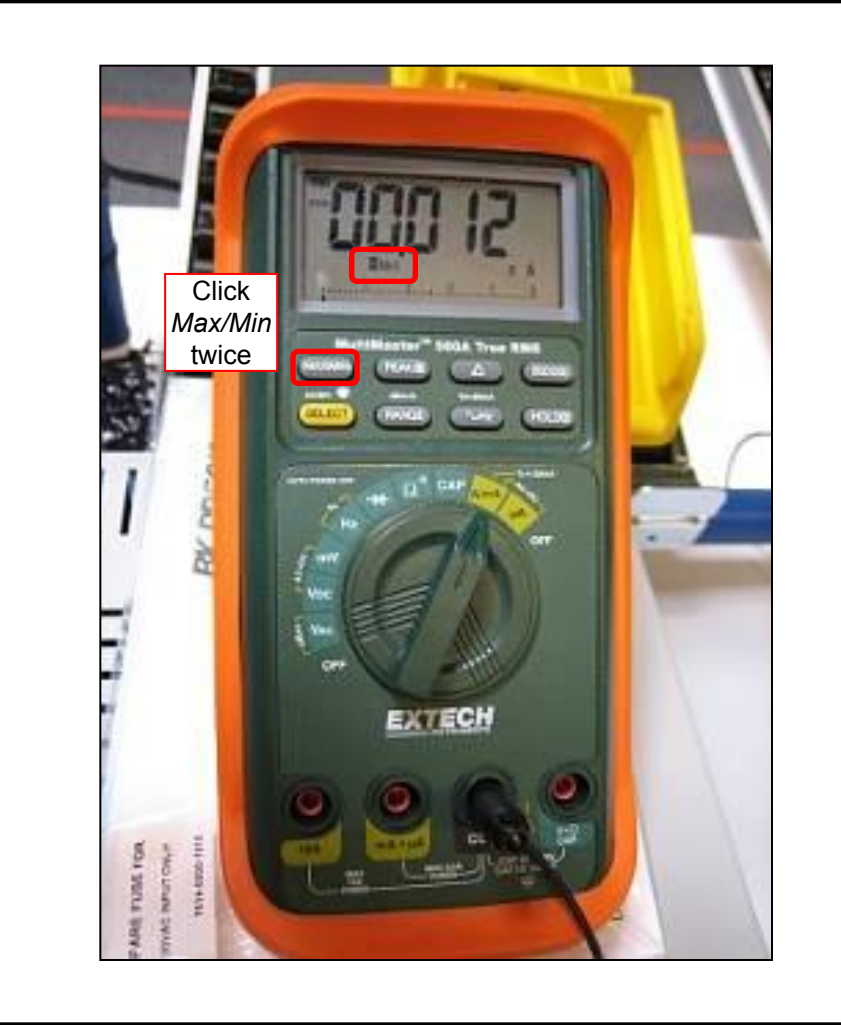

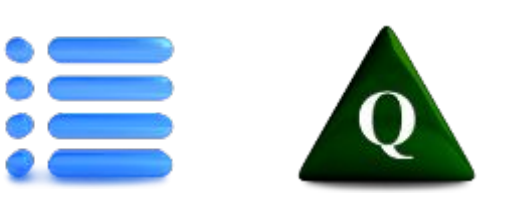

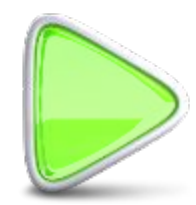

### **GB & GBC RMA Test - Check Current Levels**

- 1. Press the *Max* button on the ammeter twice. The display will read *Max*. This will allow the meter to record the highest current value that is input. *If DMM does not have* **Max** *function, observe display closely during the following tests.*
- 2. Turn on the UUT.
- Ensure the *Boot Up* current does not exceed **900mA**.
- 4. Turn ammeter to *Off* and then back to *A/mA*.
- See if the UUT is running any applications such as Wi-Fi, Bluetooth, Barcode, etc. If so, turn them off.
- Ensure the *Idle* current does not exceed 385 mA.
- 7. Suspend the UUT.
- 8. Ensure the *Suspend* current does not
  - exceed 85 mA.

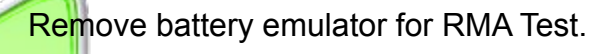

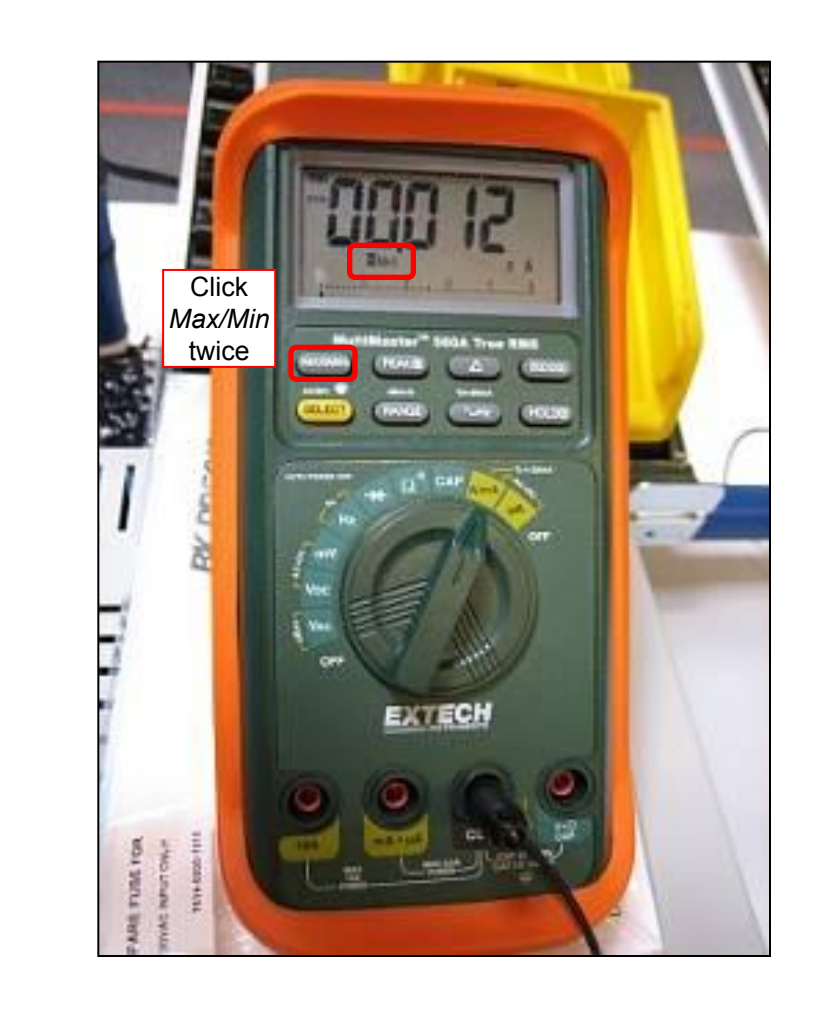

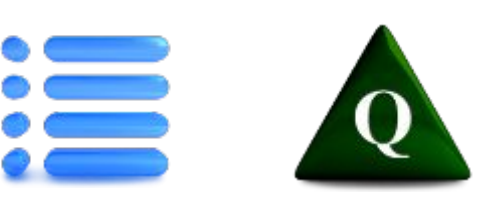

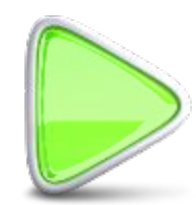

### Install Battery Emulator & SIM Card – GC & GCB

- 1. Attach AR2 emulator to power supply and ammeter as follows:
  - Red plug on emulator to positive terminal of power supply
  - Black plug on emulator to 10A input
     of ammeter
  - Banana jack test lead from COM input of ammeter to negative terminal of power supply (should still be there from voltage setting)
  - Set ammeter to the A/mA setting
- 2. Remove battery door from Unit Under Test (UUT).
- 3. Install SIM card.
- Attach emulator to UUT with the red wire on the emulator UP (toward the top of the handheld).
- Secure the emulator with the test door, torqueing the two screws to 2 in/lbs.

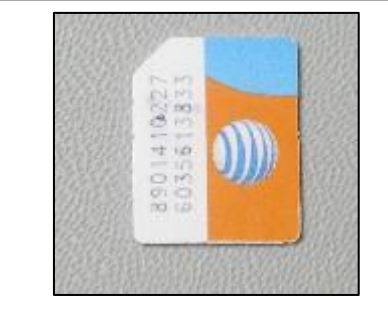

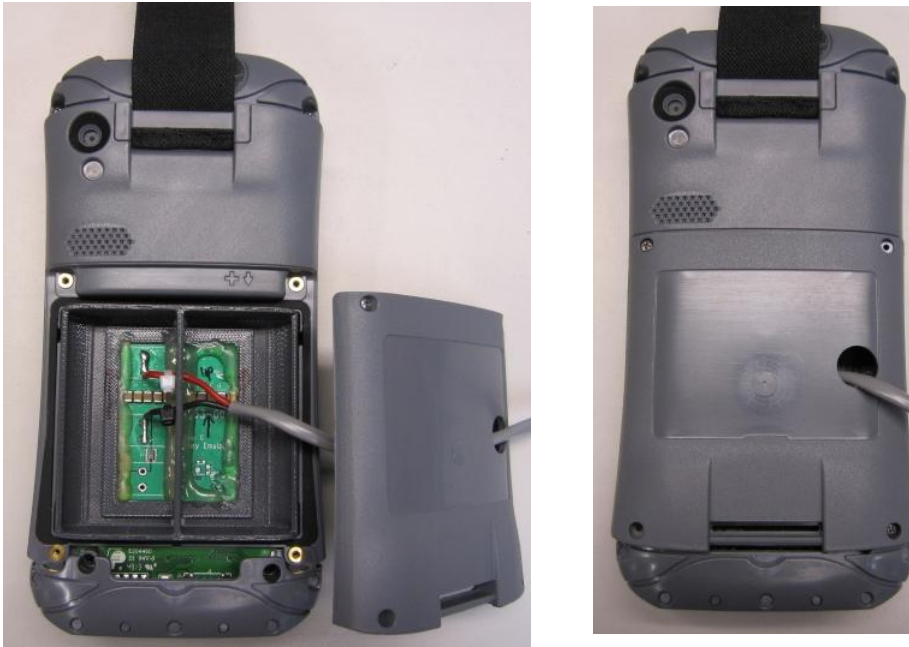

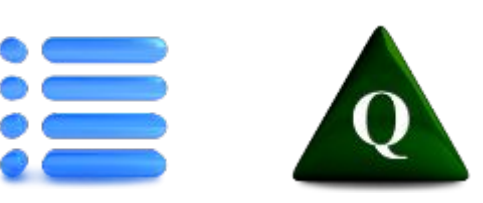

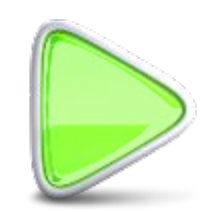

### Test Suite, OS, Bootloader, & Firmware Versions

#### AR2\_AG2 Test Suite Version:

• Version 2.1

<u>To check OS etc.: Tap Settings > System > System Information > System ID.</u>

- OS Build Version: 1.6.3
- OS Build Number: 15266
- Bootloader Version: 1.6.3
- Touchscreen Firmware Versions: 306a (Finger), 301a (Stylus), or 300w (Water). OS 1.5.2 or above is required for this firmware.
- GNSS Firmware versions by Board Version:
  - Board version 0.4.4.1: GPS Firmware 01.91 or 02.06
  - Board version 0.4.5.1 through 0.4.6.1: GPS Firmware 03.05 NOTE: GPS firmware cannot be updated. It is tied to PCBA version.

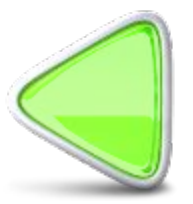

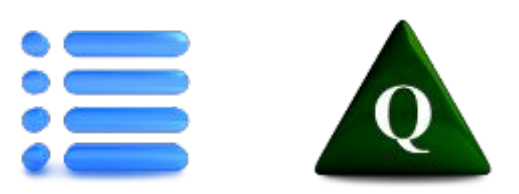

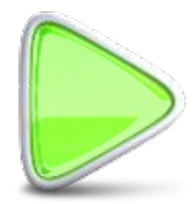

# Std, G, & GC Preliminary Inspection

- Visually inspect unit for obvious damage or wear (scratched or cracked touch screen or LCD, cracked or dented case, worn or damaged keyboard elastomer, damaged I/O connectors, etc.).
- Setup Power Supply Click on link to: Setup power supply, install battery emulator, and check currents. DC volts: 3.65V +/- .5 Current limit: 2 Amps
- Install battery emulator. Turn on UUT and check currents: Boot Current – less than 775 mA Idle current – less than 300 mA (turn off Wi-Fi, 3G Modem, Barcode, etc., if they are on.) Suspend current – less than 85 mA
- Check for current OS, bootloader, and firmware versions. (Tap Settings > System > System Information > System ID.) Make a note if they need to be updated during final test.
- Test touch screen function. Tap on Start > Notes. Create a new note if needed. Tap the menu and check Draw. Use use your finger to move the slider bar up and down. Use your finger to draw an hour-glass shape that fills the screen. Draw a box around the hour-glass. Tap the menu and select Undo Ink.
- Test the keys for correct "snap" and functions. Tap on the Note menu and uncheck *Draw*. Start with the number keys, pressing each key 6 to 10 times while varying the angle with which you press the key. Follow with the ☆ (shift) key plus (this will give an \* asterix), the period key, the □ (Back) key, the □ (Enter) key, the □ (Tab) key, and the □ (Menu/insert date) key. Verify that the correct characters are displayed that that there are no double-entries. *Close and delete the note.* Test the *Camera* and *Home* keys last.
- Continue on next slide

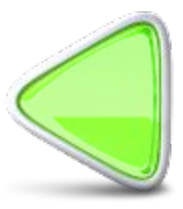

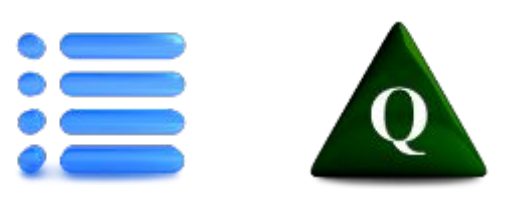

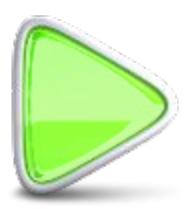

### **GB & GBC Preliminary Inspection**

- Visually inspect unit for obvious damage or wear (scratched or cracked touch screen or LCD, cracked or dented case, worn or damaged keyboard elastomer, damaged I/O connectors, etc.).
- Setup Power Supply Click on link: Setup power supply, install battery emulator, and check currents. DC volts: 3.65V +/- .5 Current limit: 2 Amps
- Install battery emulator. Turn on UUT and check currents:

Boot Current – less than **900 mA** Idle current – less than **385 mA** (turn off Wi-Fi, 3G Modem, Barcode, etc., if they are on.) Suspend current – less than **85 mA** 

#### • Run the Barcode Connector app.

- 1. Select Barcode Setup > Test.
- 2. Aim the scanner at the Archer 2 Bar Code Test Sheet and tap Scan. Verify that it read the code correctly.
- 3. Select OK.
- 4. Select *Exit* (tap the **X** to close).

Note: Do not power down the barcode module

• Check for current OS, bootloader, and firmware versions. (Tap Settings > System > System Information > System ID.) Make a note if they need to be updated during final test.

#### Continue on next slide

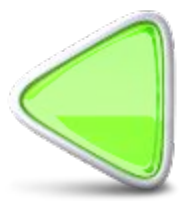

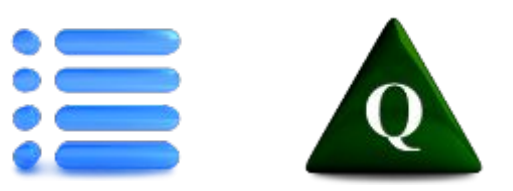

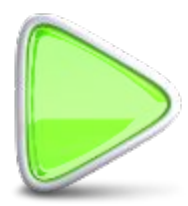

### Std, G, & GC - Preliminary Inspection, continued

- Turn on the Wi-Fi and verify that Wi-Fi networks are available. Turn off the Wi-Fi.
- Turn on Bluetooth. Tap Settings > Connections > Bluetooth > Add new device. Verify that it discovers the Bluetooth test device. Tap Cancel and close Bluetooth windows.
- Press the Camera key. Tap Menu and turn on the flash. Take a picture and verify that the camera and flash worked.
- **Perform Bubble test.** If unit fails leak test, try to identify the source of the leak so it can be addressed during the repair. **Ref: 12333-\*\* Bubble-Test.TST.doc**

# •Perform repairs, updates, final RMA test, and inspection.

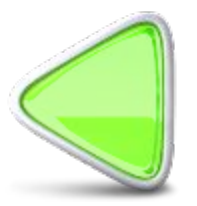

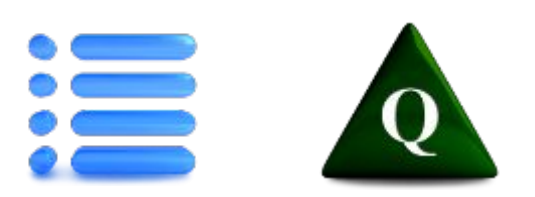

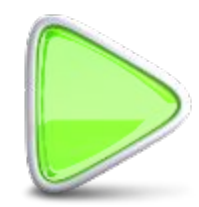

### GC & GCB - Preliminary Inspection, continued

- Test touch screen function. Tap on Start > Notes. Create a new note if needed. Tap the menu and check "Draw". Use your finger to move the slider bar up and down. Use your finger to draw an hour-glass shape that fills the screen. Draw a box around the hour-glass. Tap the menu and select Undo Ink.
- Test the keys for correct "snap" and functions. Tap on the Note menu and uncheck *Draw*. Start with the number keys, pressing each key 6 to 10 times while varying the angle with which you press the key. Follow with the ☆ (shift) key plus (this will give an \* asterix), the period key, the □ (Back) key, the □ (Enter) key, the □ (Tab) key, and the □ (Menu/insert date) key. Verify that the correct characters are displayed that that there are no double-entries. *Close and delete the note.* Test the *Camera* and *Home* keys last.
- Turn on the Wi-Fi and verify that Wi-Fi networks are available. Turn off the Wi-Fi.
- Turn on Bluetooth. Tap Settings > Connections > Bluetooth > Add new device. Verify that it discovers the Bluetooth test device. Tap Cancel and close Bluetooth windows.
- **Press the Camera key.** Tap Menu and turn on the flash. Take a picture and verify that the camera and flash worked.
- **Perform Bubble test.** If unit fails leak test, try to identify the source of the leak so it can be addressed during the repair. **Ref: 12333-\*\* Bubble-Test.TST.doc**
- Perform repairs, updates, final RMA test, and inspection.

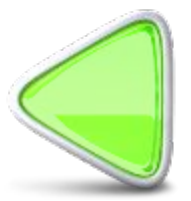

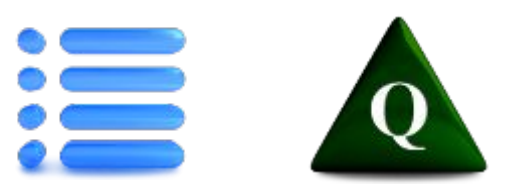

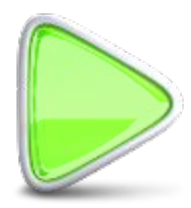

### **Install Wi-Fi Calibration**

#### **Test Instructions**

- 1. Attach 12 volts external power.
- 2. Install Wi-Fi Calibration flash drive.
- 3. Select Device and Install.
- 4. Do not select OK.
- 5. Hold down power key long enough to get the reset menu.
- 6. Select Reset.
- 7. Remove the flash drive.

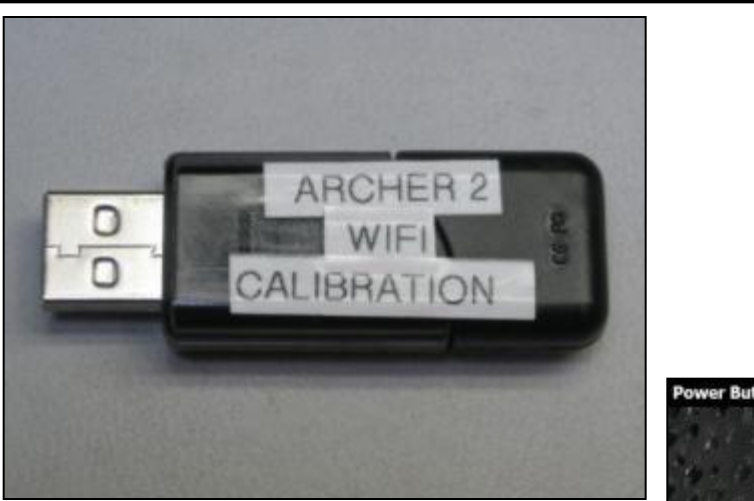

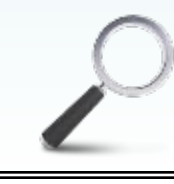

If *OK* is selected after the Wi-Fi calibration, the unit will need to be clean-booted.

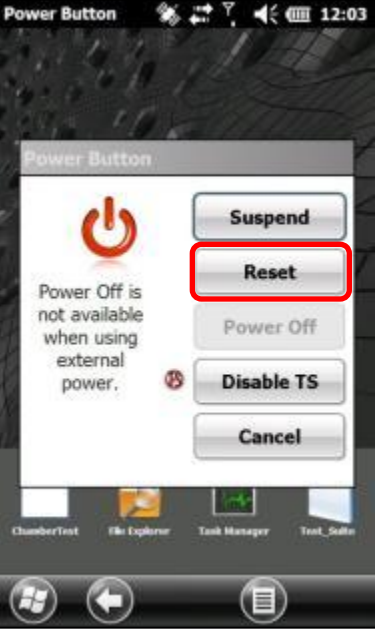

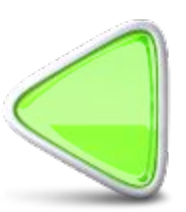

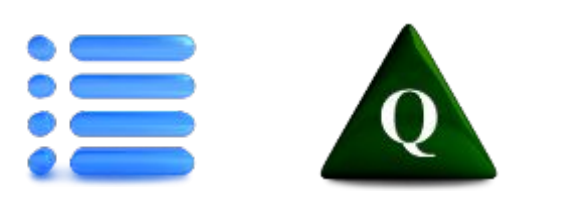

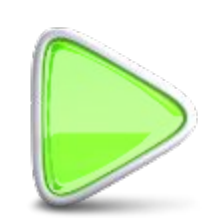

### **Install Wi-Fi Calibration**

#### **Test Instructions**

Perform on new PCBAs prior to burn-in.

- 1. Plug 12-volt external power into the unit. Allow unit to boot up.
- 2. Install Wi-Fi Calibration flash drive.
- 3. Select Device and Install.
- Place the UUT on an isolating surface such as a cardboard box so that the unit is 12 inches from any device or surface that could cause interference.
- 5. Select OK.
- 6. Remove the flast Prive.
- 7. Select Windows key.
- 8. Swipe the display to the *Calibrate Wi-Fi* icon. Tap the icon.

Note: The icon may appear in different places with different units.

The unit will calibrate the Wi-Fi.

9. Click OK on the Success screen.

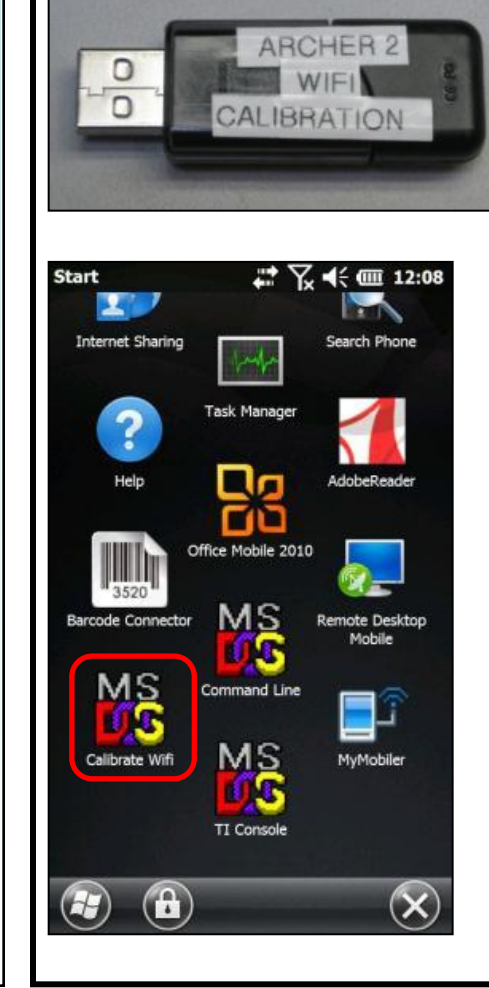

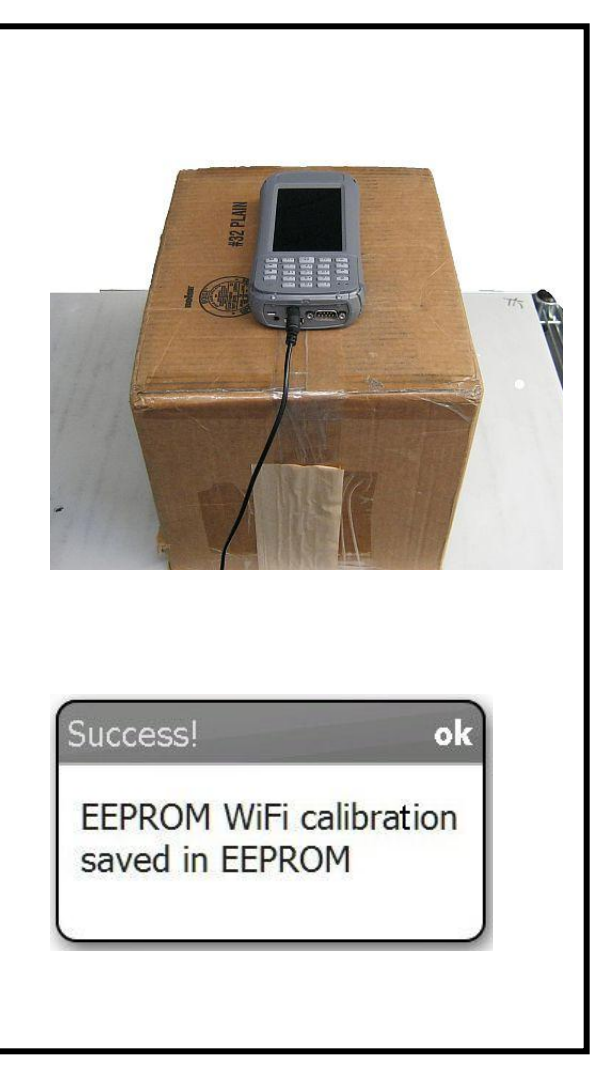

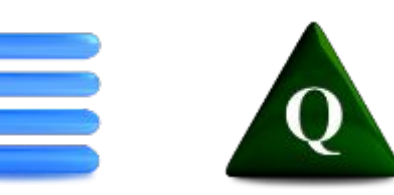

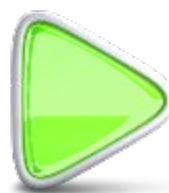

**10.** Remove 12-volt external power.

#### **Run Barcode Setup**

#### **Test Instructions**

- 1. When the unit restarts, the *Barcode Connector* menu will appear.
- 2. Select Barcode Setup.
- 3. Select Aim.
- 4. Select OK.
- 5. Select Exit.

Note: Do not power down the barcode module. The barcode function will be tested during the manual tests.

|                                | Profiles 🕻 Us                           | ser 💙 Tes                                   |
|--------------------------------|-----------------------------------------|---------------------------------------------|
| Barcode Connector              | Change the scan b<br>Button Control Par | outton in the<br>nel.                       |
| Barcode Setup                  | Trigger Mode While                      | Holding Scan Buttor<br>n (scans on release) |
| Power Down Barcode<br>and Exit | Beep On:                                | Visual On:                                  |

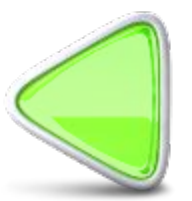

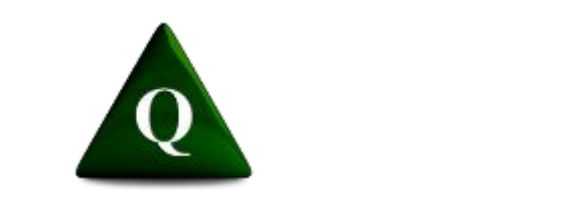

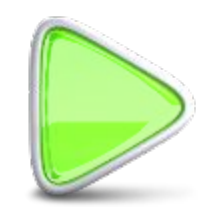

#### **Calibrate Wi-Fi**

#### **Test Instructions**

- 1. Select Windows 🚱 key.
- 2. Swipe the display to the *Calibrate Wi-Fi* icon.

Note: The icon may appear in different places with different units.

The unit will calibrate the Wi-Fi.

3. Click OK.

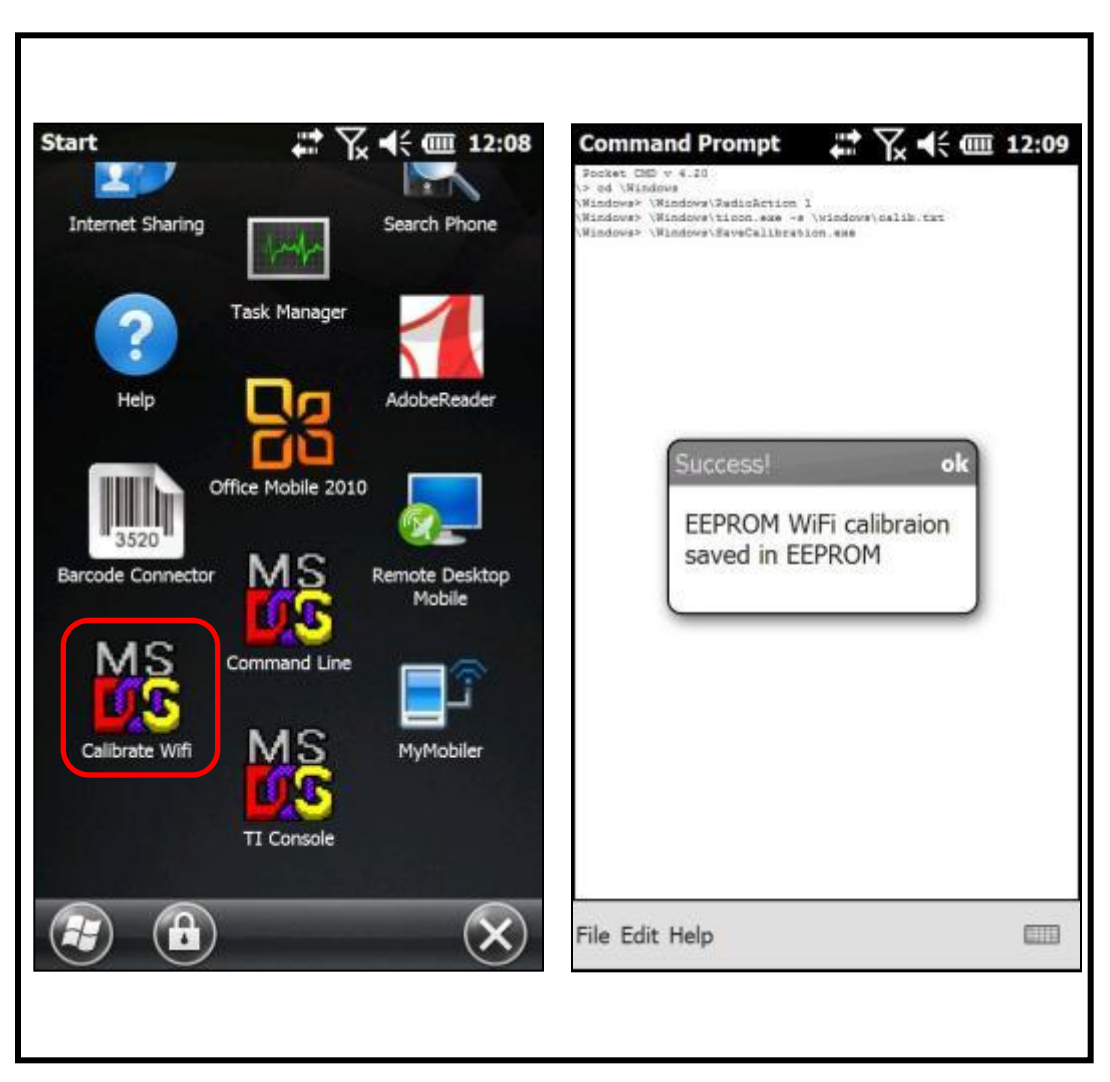

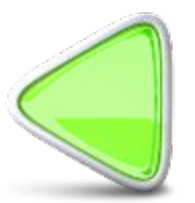

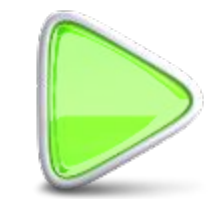

### **Install Test Fixtures**

#### **Test Instructions**

1. Suspend the UUT.

Note: When installing the battery, ensure that the plus sign and arrow on the battery line up with similar marks on the UUT.

- 2. Install the following test fixtures :
  - Micro SD card
  - Battery (half-charged or less)
  - Battery door—secure two diagonally opposite screws
  - COM Loopback plug
  - Test USB drive
  - Audio jack
- 3. Plug in the micro-USB from the test computer (tablet).
- 4. Resume the UUT.
- 5. From the Home screen, turn off all the radios as applicable (GPS, Wi-Fi,

Bluetooth, cell, etc.).

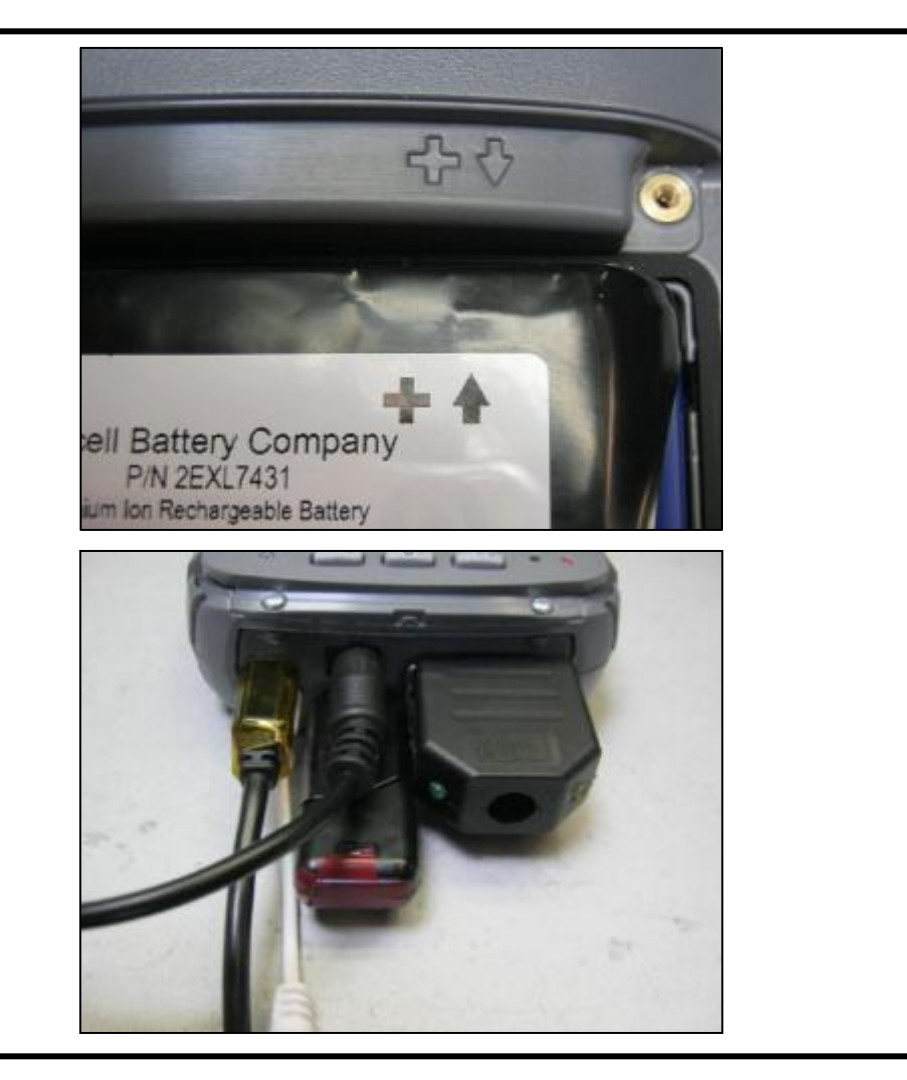

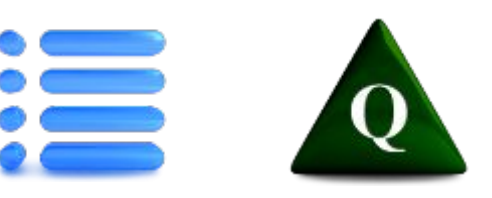

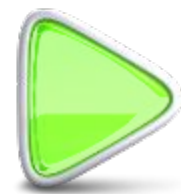

### **Prepare Unit for Chamber**

- 1. Attach battery door using all four screws.
- 2. If Gore-Tex patch is not already in place, clean the area around the vent hole at the top of the unit with alcohol and a Kimwipe. Let dry.
- 3. Attach a Gore-Tex patch over the vent hole.

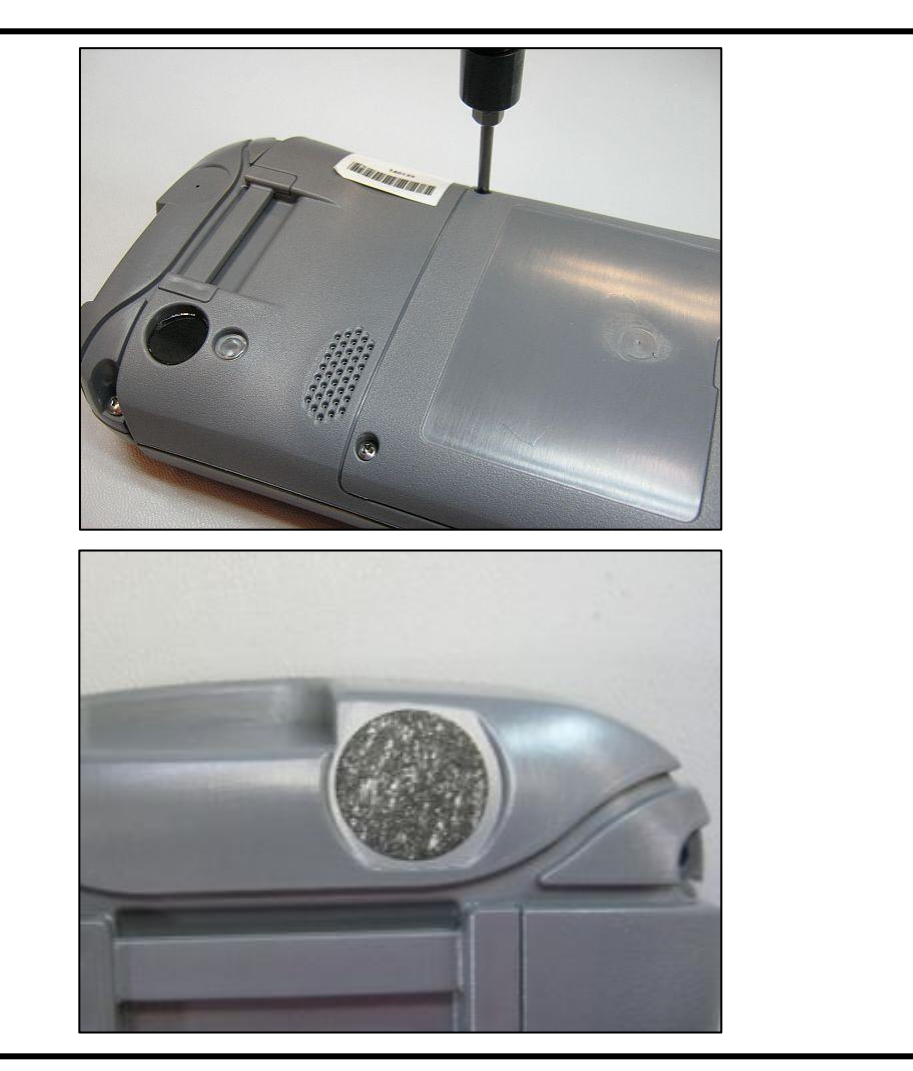

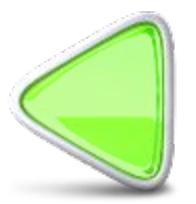

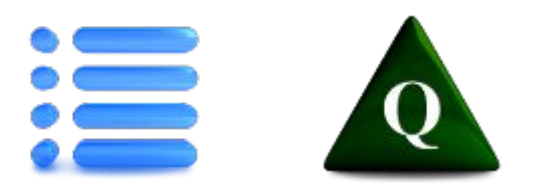

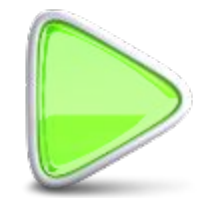

#### Set Date and Time

| Test Instructions                                                                                                    | Update Time 🚯 📯 🏹 ┥<  9:44                                                                                                    |
|----------------------------------------------------------------------------------------------------|----------------------------------------------------------------------------------------------------|
| <ol> <li>Test Instructions</li> <li>Place the unit in the chamber.</li> <li>Insert 12-volt external power into<br/>the unit.</li> <li>Allow the unit to boot.</li> <li>Set the date and time on the unit.</li> </ol> | Update Time       Image: Compare the second second s |
|                                                                                                    | СК                                                                                                    |

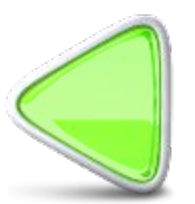

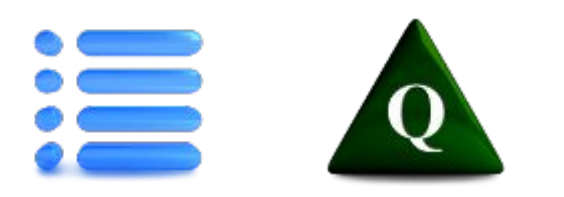

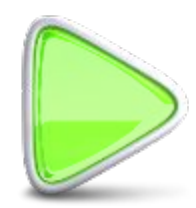

### **Run Chamber Tests**

- 1. Insert the Chamber Test (v1.1) flash drive into the USB port.
- 2. After the tests load, select Start.
- 3. Ensure the display reads, "Waiting for 18:05 to start tests."
- 4. Follow the instructions on the chamber to turn on and run chamber tests.

|                         | Status:                   |        |            |       |      |  |  |
|-------------------------|---------------------------|--------|------------|-------|------|--|--|
| Ron                     | Time: 06/01/2013 00:00:38 |        |            |       |      |  |  |
|                         | Check                     | to rau | n continuo | uely  |      |  |  |
| Ϋ́, Τ                   |                           | to ru  | n continuo | usiy. |      |  |  |
| AR                      | Start T                   | est In | nmediately |       | 0    |  |  |
| R Q                     | Test                      | #      | Curr       | Ave   | Min  |  |  |
|                         | Bench                     | 0      | 0.00       | 0.00  | 0.00 |  |  |
|                         | Volt                      | 0      | 0.00       | 0.00  | 0.00 |  |  |
| S                       | Amp                       | 0      | 0.00       | 0.00  | 0.00 |  |  |
|                         | Btt. Tp                   | 0      | 0.00       | 0.00  | 0.00 |  |  |
| ALC: NOTE               | LCD Tp                    | 0      | 0.00       | 0.00  | 0.00 |  |  |
|                         | Boot Tm                   | 0      | 0.00       | 0.00  | 0.00 |  |  |
|                         |                           |        |            |       |      |  |  |
|                         |                           |        |            |       |      |  |  |
| No. of Concession, Name |                           |        |            | ::    |      |  |  |
|                         | F                         |        |            |       |      |  |  |
|                         |                           |        | Start      |       |      |  |  |

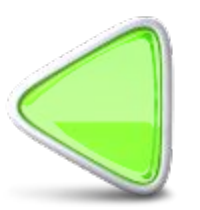

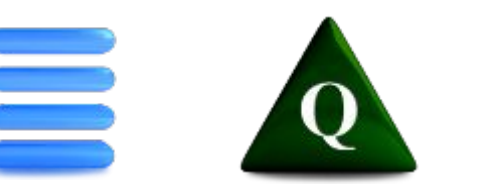

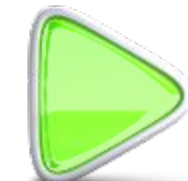

#### **Remove Unit from Chamber**

|     | Parts List |             |  |  |  |  |  |
|-----|------------|-------------|--|--|--|--|--|
| Qty | JSPN       | Description |  |  |  |  |  |
|     |            |             |  |  |  |  |  |
|     |            |             |  |  |  |  |  |
|     |            |             |  |  |  |  |  |

#### Assembly Instructions DETERMINATION OF NOMINAL BENCHMARKS IS STILL IN PROCESS

- 1. Once the unit has successfully passed chamber testing, the screen will show the display shown at right.
- 2. Tap on this screen to reveal a dialog box that states that the unit has passed testing.

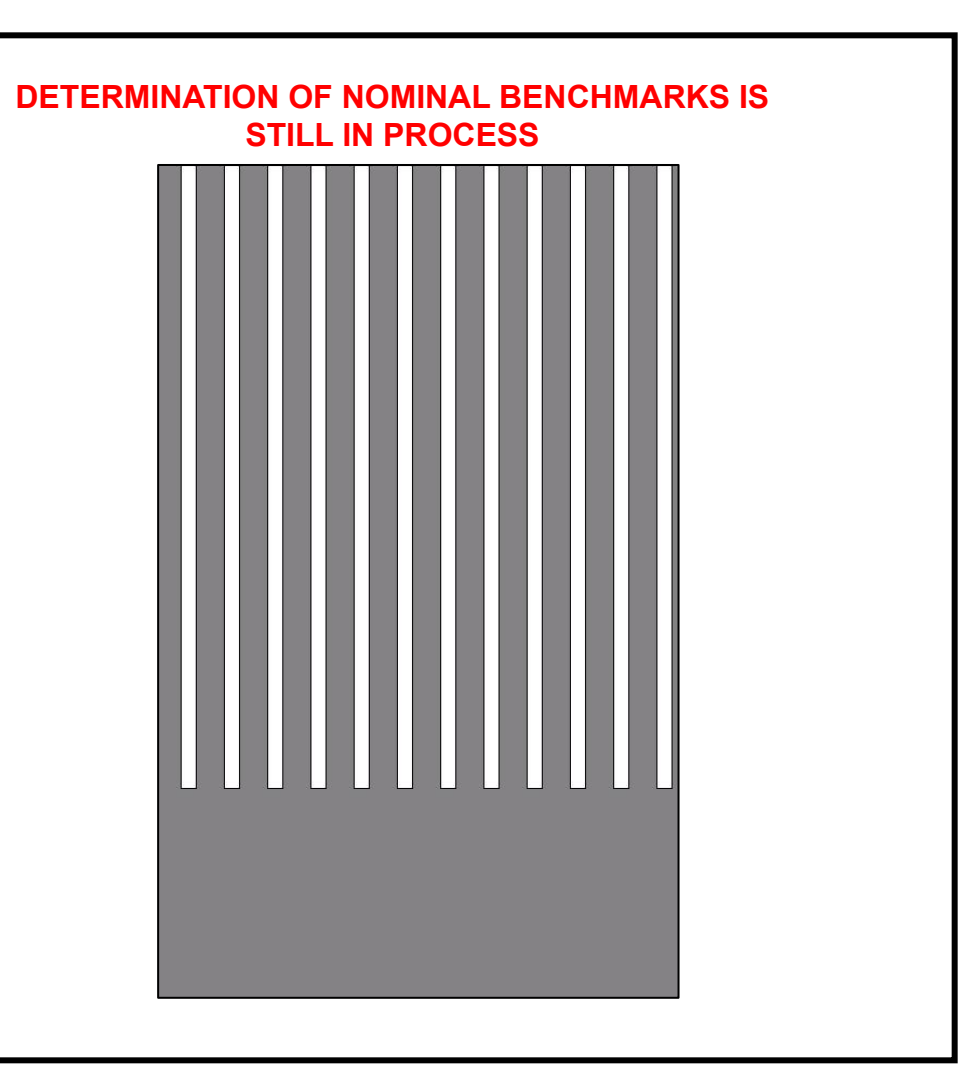

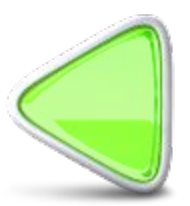

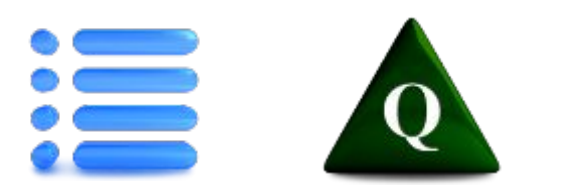

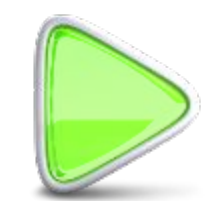

### **Install Test Fixtures**

#### **Test Instructions**

Note: When installing the battery, ensure that the plus sign and arrow on the battery line up with similar marks on the UUT.

- 1. Install the following test fixtures:
  - Micro SD card
  - Battery (half-charged or less)
  - Battery door—secure two diagonally opposite screws
  - COM Loopback plug
  - Test USB drive
  - Install Audio jack
  - 12 V external power
- 2. Plug in the micro-USB com cable from the test computer.
- 3. Resume the UUT.
- 4. From the Home screen, turn off all the radios as applicable (GPS, Wi-Fi,

Bluetooth, cell, etc.).

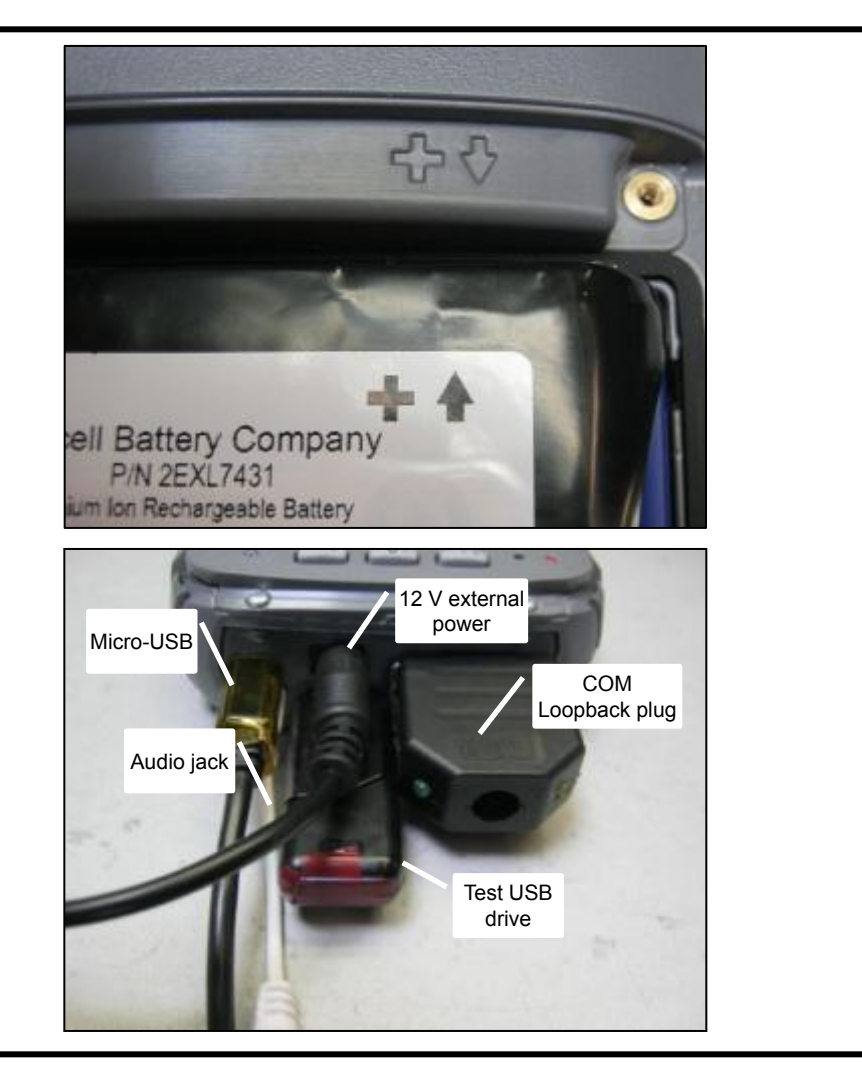

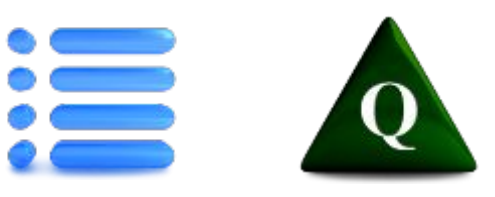

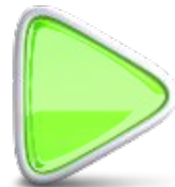

### **Install Wi-Fi Calibration**

#### **Test Instructions**

- 1. Remove all test connections except external power.
- 2. Install Wi-Fi Calibration flash drive.
- 3. Select Device and Install.
- 4. Do not select OK.
- 5. Hold down power key long enough to get the reset menu.
- 6. Select Reset.
- 7. Remove the flash drive.

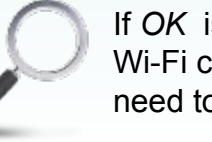

If *OK* is selected after the Wi-Fi calibration, the unit will need to be clean-booted.

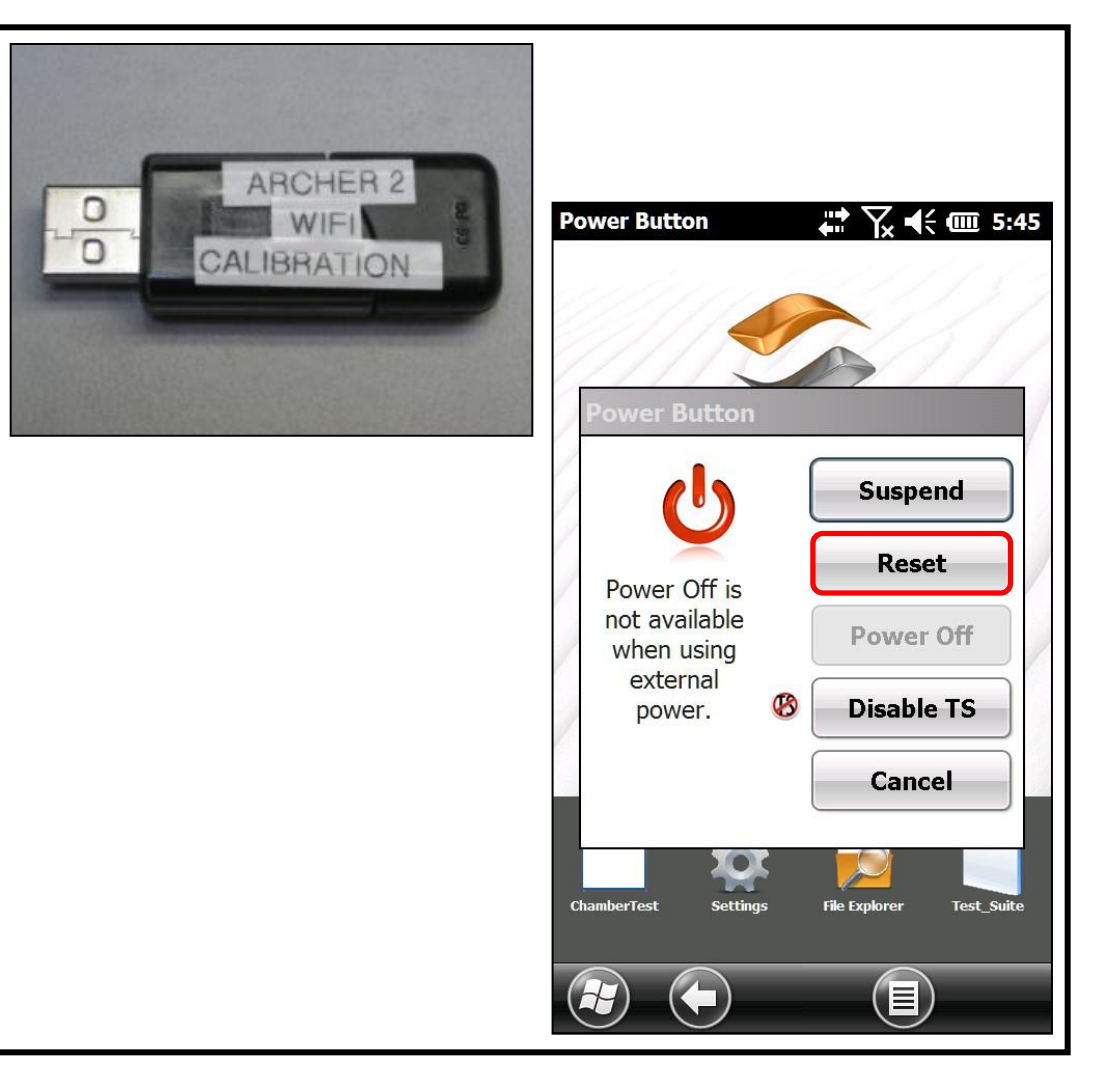

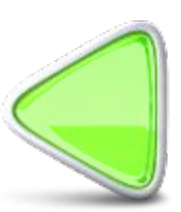

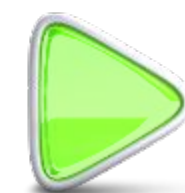

#### **Calibrate Wi-Fi**

#### **Test Instructions**

- 1. Select Windows 🚱 key.
- 2. Swipe the display to the *Calibrate Wi-Fi* icon.

Note: The icon may appear in different places with different units.

The unit will calibrate the Wi-Fi.

3. Click OK.

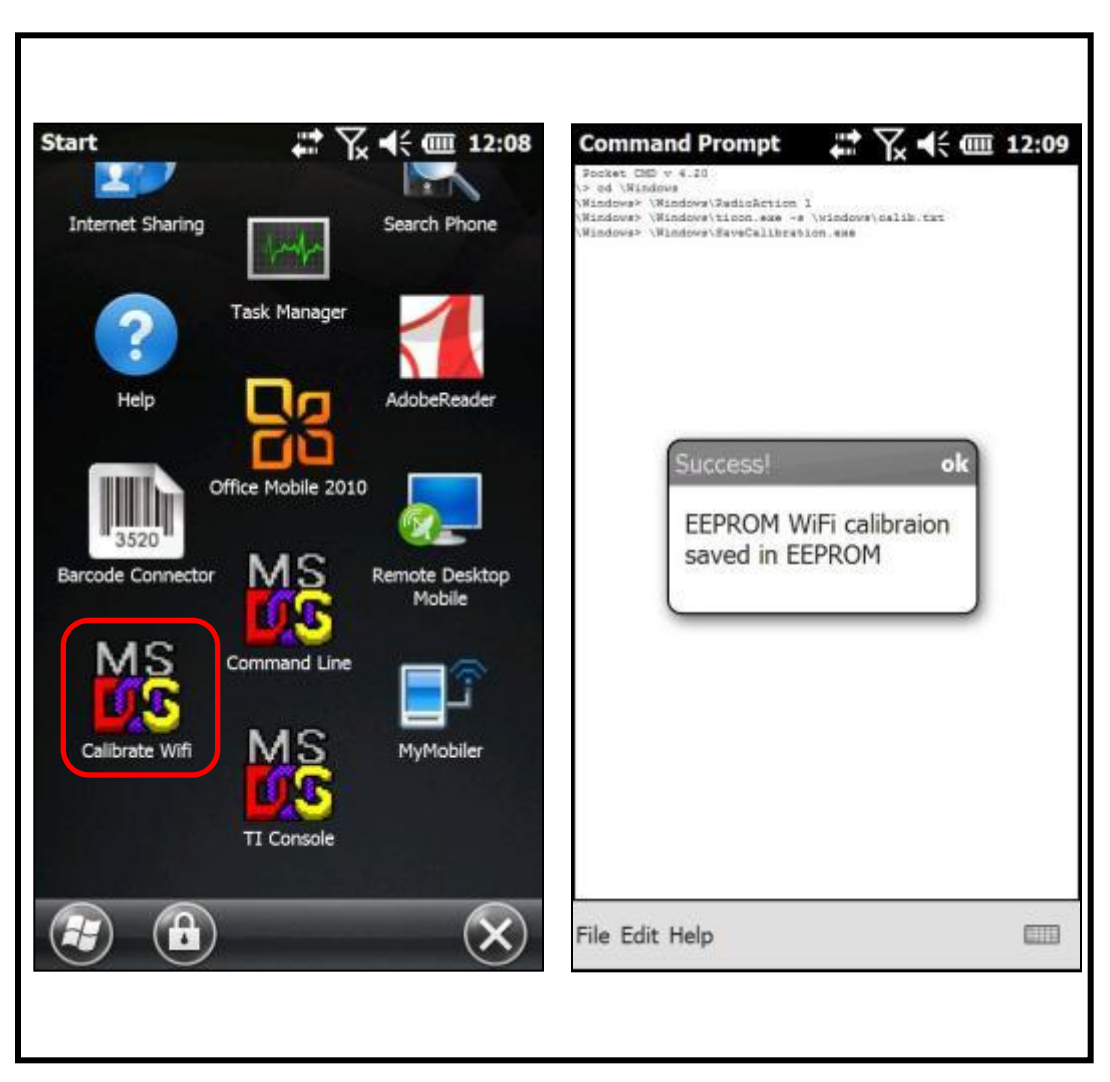

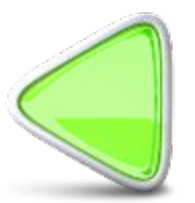

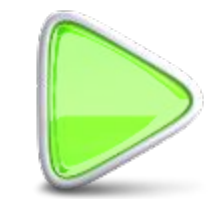

### Start Test Suite on UUT

- Install your USB Test drive. Start File 1. Explorer and copy the TestSoft folder from Hard Disk to My Device. Go into the TestSoft folder and tap on AR2\_AG2\_Test\_Suite.exe.
- 2. Select All Tests.
- 3. Verify that Serial number is correct. Use link to Update SN# in the Restore tab if necessary.
- 4. Tap on the **COM Test** button and observe that both the red and green ground test LEDS briefly turn on. Observe that "Passed" is displayed
- 5. Run the following tests in turn: SD, USB, BT, Wi-Fi, Cell (if applicable), and Accel. Observe that each test shows "Passed" before moving to the next test.
- 6. Bar Code units only: Aim the Bar Code scanner at the Archer 2 Bar Code Test **Sheet.** Tap on **ExpPod**. Observe that "Passed" is displayed.
- 7. Remove the USB test drive before running the LCD and Battery tests. Observe that each test shows "Passed"
- 8. Tap on Audio and follow the on-screen instructions. Observe that "Passed" is displayed.

| File Explorer  | <b>↓</b> \ | <b>€                                    </b> | Test Suite Ver 2.1 8/2 讲 🏹 ┥┽ 🖅 2:42 |
|----------------|------------|----------------------------------------------|--------------------------------------|
| 🔋 TestSoft 🖵   |            | Name 🚽                                       | Test Results                         |
|                | 2/24/45    | 2618                                         | Serial Number: 142418                |
| Allegroz_INI   | 3/24/15    | 2018                                         | COM Test: NOT TESTED                 |
| ADD ACD Test   | 2/24/15    | 1601                                         | SD Card Test: NOT TESTED             |
| ARZ_AGZ_Test   | 3/24/15    | 109K                                         | USB Test: NOT TESTED                 |
|                | 40/20/44   | 264.0                                        | BI lest: NOT LESTED                  |
| Archer2_INI    | 10/28/14   | 2018                                         | WI-FI Test: NOT TESTED               |
|                |            | 6 501                                        | Cell Test: NOT TESTED                |
| Install_AR2_JS | 3/24/15    | 6.50K                                        | GPS Test: NOT TESTED                 |
|                |            |                                              | ExpPodTest: NOTTESTED                |
| MESAAP         | 3/24/15    | 562B                                         | Accel Test: NOT TESTED               |
| <b>/</b>       |            |                                              | LCD Test: NOT TESTED                 |
| 👩 test         | 4/9/15     | 43.5K                                        | BatteryTest: NOT TESTED              |
|                |            |                                              | Audio Jack Test: NOT TESTED          |
|                |            |                                              | Speaker Test: NOT TESTED             |
|                |            |                                              | Touch Test: NOT TESTED               |
|                |            |                                              | Keys Test: NOT TESTED                |
|                |            |                                              | Camera Test: NOT TESTED              |
|                |            |                                              | Dock Test: NOT TESTED                |
|                |            |                                              | Chamber Test: NOT TESTED             |
|                |            |                                              | Barcode: Archer 2 Barcode Test       |
|                |            |                                              | Results Config Manual Test 4 🕨       |
| Up Up          | Men        | u) 🗙                                         | Main Menu Reset Tests OK             |
|                |            |                                              |                                      |

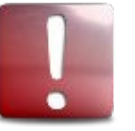

NOTE: If a test fails, re-run the test. If it continues to fail, run Desktop Portion test to see error messages.

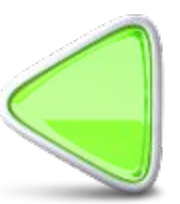

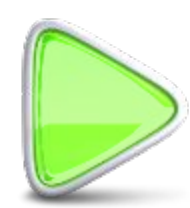

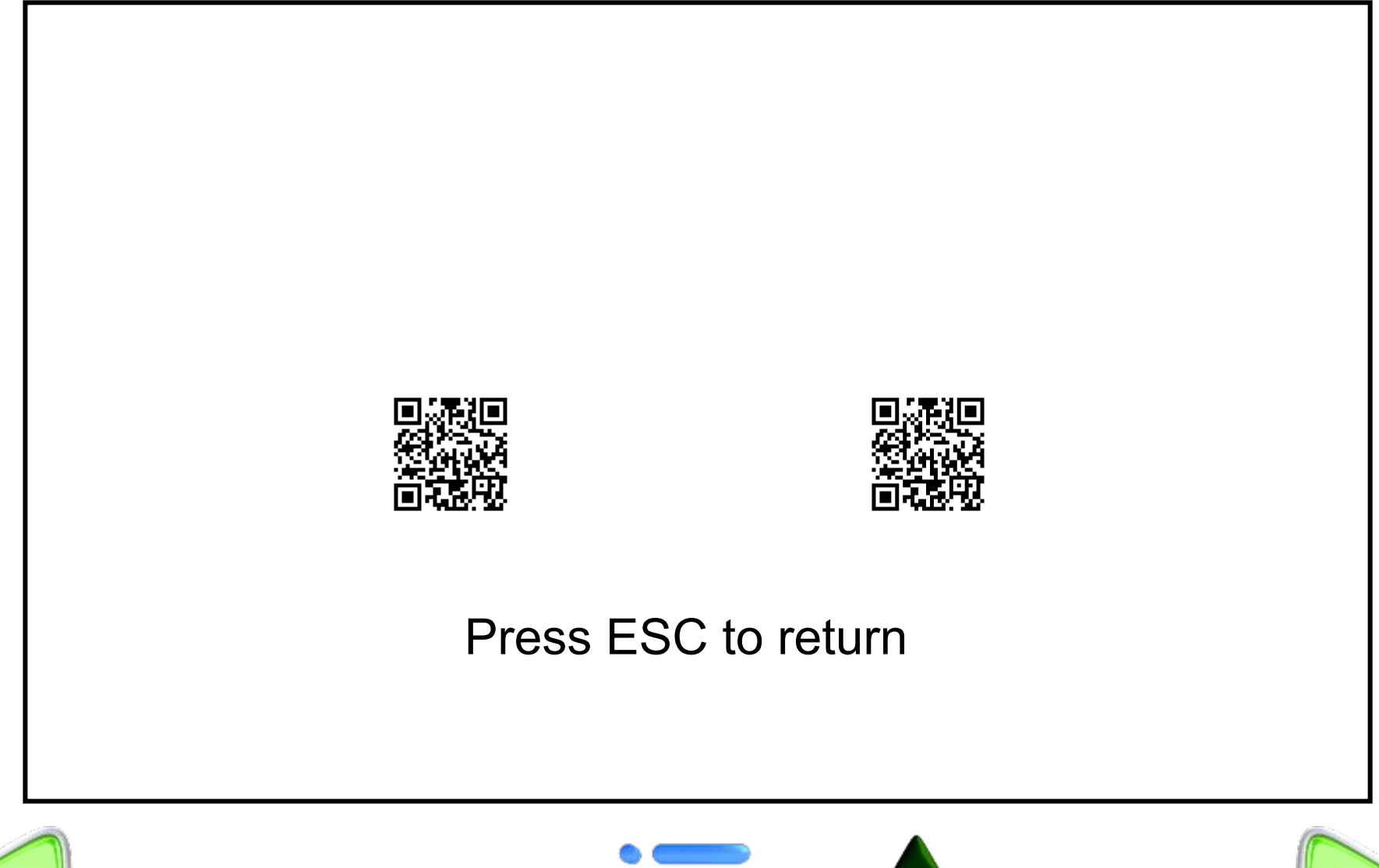

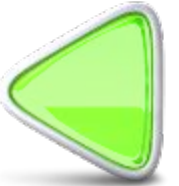

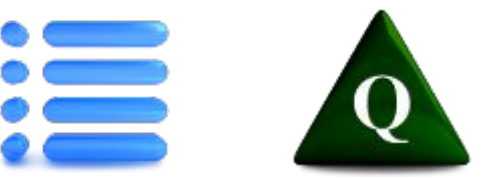

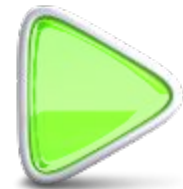

#### **Update Serial Number**

#### **To Update Serial Number:**

- Install your USB Test drive. Start File Explorer and copy the TestSoft folder from Hard Disk to My Device. Go into the TestSoft folder and tap on AR2\_AG2\_Test\_Suite.exe.
- 2. Select All Tests.
- 3. Click on the *Restore* tab.
- 4. Enter the new serial number in the *Serial #:* field.
- 5. Tap on Save TS.
- 6. Verify that **Saved** is shown in the window to the right of *Restore ALL*.
- 7. Reset the handheld

| Test Suite Ver 1.8 1: 🔐 🏹 📢 匠 12:41                                                                                              | Test Suite Ver 1.8 1: 👯 🏹 ┥< 🗊 12:40                                                       |
|----------------------------------------------------------------------------------------------------|--------------------------------------------------------------------------------------------|
| Restore Test Results                                                                                                    | Restore Test Results                                                                       |
| Standard (23425)                                                                                                    | Standard (23425)                                                                           |
| ) Geo (23426)                                                                                                    | ◯ Geo (23426)                                                                              |
| Geo Cell (23427) SaveTR                                                                                                    | Geo Cell (23427)                                                                           |
| O Geo Barcode (23431)                                                                                                    | O Geo Barcode (23431)                                                                      |
| Geo Cell Barcode (23432)                                                                                                    | Geo Cell Barcode (23432)                                                                   |
| Bluetooth:    0017E928ADC9    Save BT      Test    PASSED    Save TS      Status:    PASSED    Save SN      Serial #:    Save SN | Bluetooth:0017E928ADC9Save BTTest<br>Status:PASSEDSave TSSerial #:142418Save SNRestore ALL |
| Manual Tests Restore IO M                                                                                                    | Manual Tests Restore IO M                                                                  |
|                                                                                                    |                                                                                            |

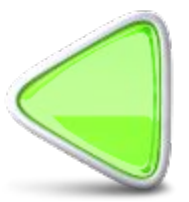

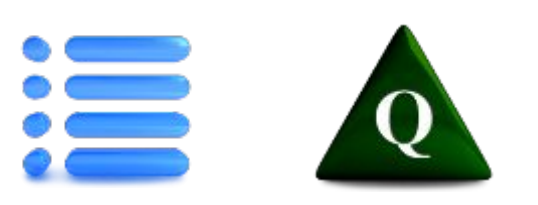

### **Test Suite, Continued**

- Tap on the Speaker button and follow the on-screen instructions. Observe that "Passed" is displayed.
- Tap on the **Touch** button and the follow on-screen instructions. Observe that "Passed" is displayed.
- Tap on the Keys button and the follow on-screen instructions. Observe that "Passed" is displayed. If you press the wrong key, tap Undo and try again.
- <u>Geo units only</u>: Tap on Camera > Menu > Flash > On. Tap on the Camera button in the Test Suite. Follow the on-screen instructions. Observe that camera flash works in each test, that pictures are clear and focused. Observe that "Passed" is displayed when the tests are complete.
- 5. <u>Geo units only</u>: Hold the UUT under a GPS repeater or take the unit outside where it has a clear view of the sky. Tap on the GPS button and observe that "Passed" is displayed. This test may take a few minutes as GPS creates a satellite almanac.

The *Dock* and *Chamber* tests in the Test Suite are for Manufacturing only. <u>The Dock Test for</u> <u>Repair Centers is found in the next slide.</u>

Verify that all applicable tests "Passed" .

Tap OK to close the test suite. Open My Device and delete the *TestSoft* folder.

|        | Keys                    |
|--------|-------------------------|
| Pres   | ss the highlighted key. |
|        |                         |
|        |                         |
| Cam    | P1 Trigge P2 Menu       |
| Tab    | 1 2 3 Back              |
| Hom    | 4 5 6 Ente              |
| Shift  | 7 8 9                   |
|        | - 0 .                   |
|        | Undo Start Over         |
| Config | Manual Tests Destar     |
| onfig  | Manual Tests Restol     |

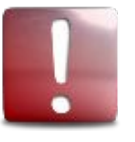

NOTE: If a test fails, re-run the test. If it continues to fail, run Desktop Portion test to see error messages.

| Test Suite Ver 2.1 | 8/2 🖨 🏹 📢 🖭 2:27    |
|--------------------|---------------------|
| Test               | Results             |
| Serial Number      | : 142418            |
| COM Test:          | Passed              |
| SD Card Test:      | Passed              |
| USB Test:          | Passed              |
| BT Test:           | Passed              |
| Wi-Fi Test:        | Passed              |
| Cell Test:         | Passed              |
| GPS Test:          | Passed              |
| ExpPodTest:        | Passed              |
| Accel Test:        | Passed              |
| LCD Test:          | Passed              |
| BatteryTest:       | Passed              |
| Audio Jack Tes     | st: Passed          |
| Speaker Test:      | Passed              |
| Touch Test:        | Passed              |
| Keys Test:         | Passed              |
| Camera Test:       | Passed              |
| Dock Test:         | NOT TESTED          |
| Chamber Test       | NOT TESTED          |
| Barcode: Ard       | cher 2 Barcode Test |
| Results Config     | Manual Test 🖣 🕨     |

(Main Menu) ( 📖 )

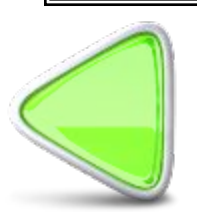

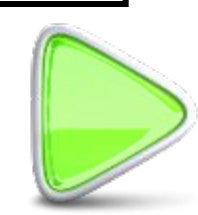

(Reset Tests) (OK

### Dock Test (with docking I/O modules only)

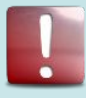

NOTE: The Ethernet dock will not communicate properly if the USB and network cables are plugged in at the same time. The Ethernet Dock must have a 24076 20W wall charger plugged in.

- 1. Plug the dock's **USB cable** into your PC. *DO NOT PLUG YOUR NETWORK CABLE IN AT THIS TIME.*
- 2. Make sure that Wi-Fi and cell modem on the Archer are turned off. Install the Archer in the Ethernet dock.
- 3. Verify that that the Red charging LED on the Archer turns on and that the External Power indicator appears at the top of the screen.
- 4. Verify that the unit makes a Windows Mobile Device Center or Activesync connection to the PC.
- 5. Remove the unit from the dock and suspend it for 15 seconds while you unplug the USB cable from your PC
- 6. Plug the **network cable** into the dock.
- Place the unit back in the dock. Tap on *Start* and open *Internet Explorer*. Tap on the *Favorites* star and select *Bing*. Verify that the unit connects to the website.
- 5. Remove the unit from the dock and return IE to its Home page. **Unplug the network cable.**

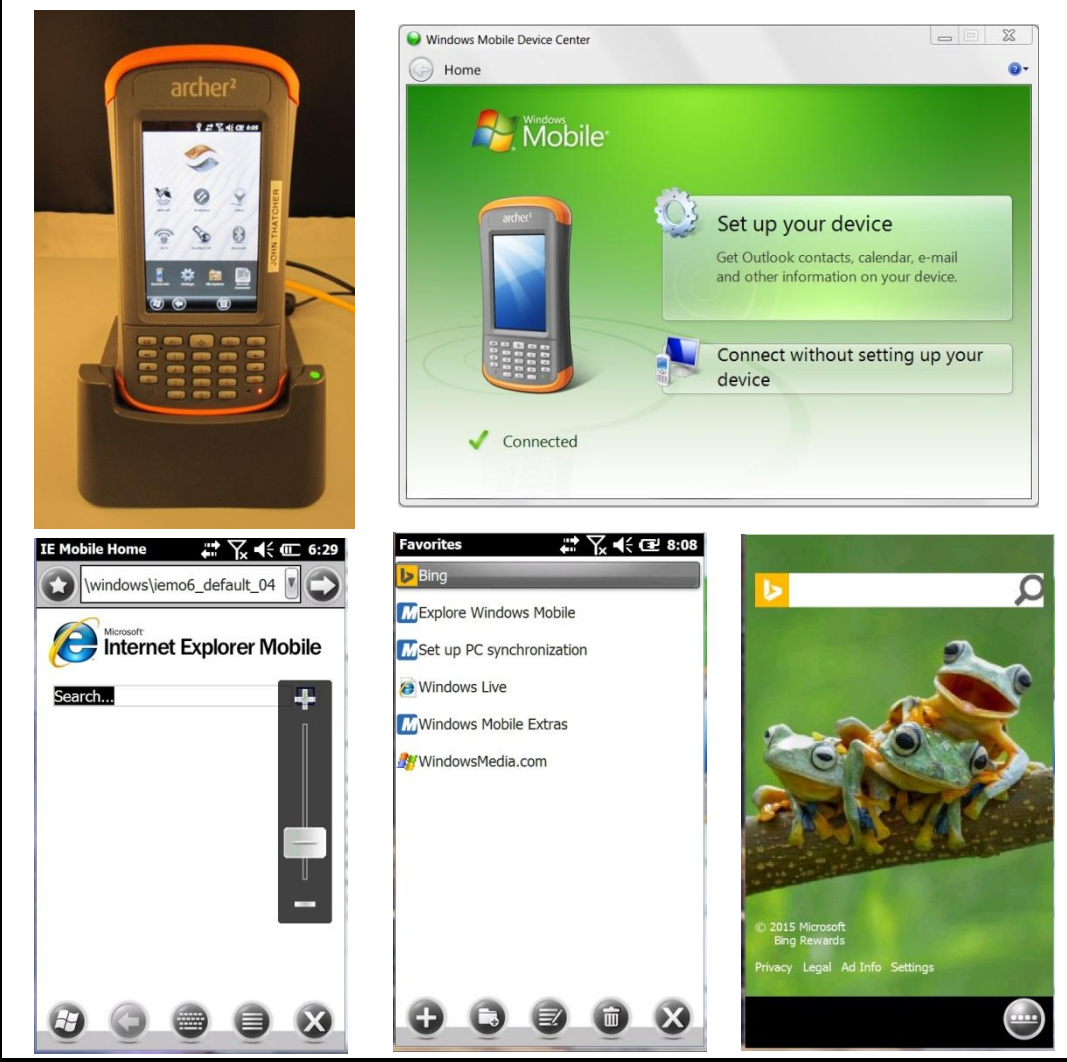

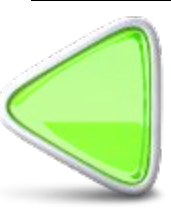

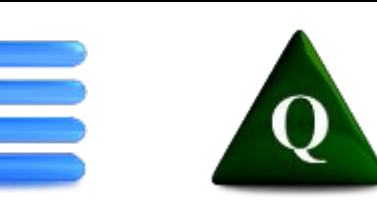

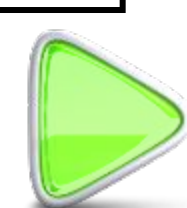

### **Test Suite, Continued**

- Tap on the **Speaker** button and follow the on-screen instructions. Observe that "Passed" is displayed.
- Tap on the **Touch** button and the follow on-screen instructions. Observe that "Passed" is displayed.
- Tap on the Keys button and the follow on-screen instructions. Observe that "Passed" is displayed.
- <u>Geo units only</u>: Tap on Camera > Menu
   > Flash > On. Tap on the Camera button in the Test Suite. Follow the on-screen instructions. Observe that camera flash works in each test, that pictures are clear and focused. Observe that "Passed" is displayed when the tests are complete.
- <u>Geo units only</u>: Hold the UUT under a GPS repeater or take the unit outside where it has a clear view of the sky. Tap on the **GPS** button and observe that "Passed" is displayed. This test may take a few minutes as GPS creates a satellite almanac.

Verify that all applicable tests "Passed" .

Tap OK to close the Test Suite.

|        |        | Key    | 5      |        |   |
|--------|--------|--------|--------|--------|---|
| Pre    | ss the | highli | ghtec  | l key. |   |
|        |        |        |        |        |   |
|        | (      | Trigge |        |        |   |
| Cam    | P1     |        | P2     | Menu   |   |
| Tab    | 1      | 2      | 3      | Back   |   |
| Hom    | 4      | 5      | 6      | Ente   |   |
| Shift  | 7      | 8      | 9      | 1      |   |
|        | -      | 0      |        | ]      |   |
|        | Undo   | s      | tart O | ver    |   |
| Config | Manu   | al Tes | ts Re  | stol 📢 | • |

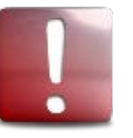

NOTE: If a test fails, re-run the test. If it continues to fail, run Desktop Portion test to see error messages.

|   | Archer2 Test Suite    | ₽₩₩       | <b>(</b> 8:01 |
|---|-----------------------|-----------|---------------|
|   | Test                  | Results   |               |
|   | Serial Number:        | 142418    |               |
|   | COM Test:             | Passed    | СОМ           |
|   | SD Test:              | Passed    | SD            |
|   | USB Test:             | Passed    | USB           |
|   | BT Test:              | Passed    | BT            |
|   | Wifi Test:            | Passed    | Wifi          |
|   | Cell Test:            | Passed    | Cell          |
|   | GPS Test:             | Passed    | GPS           |
|   | ExpPod Test:          | Passed    | ExpPod        |
|   | Accelerometer Test:   | Passed    | Accel         |
|   | LCDTest:              | Passed    | LCD           |
|   | Battery Test:         | Passed    | Battery       |
|   | Audio Jack Test:      | Passed    | Audio         |
|   | Speaker/MIC Test:     | Passed    | Speaker       |
|   | TouchScreen Test:     | Passed    | Touch         |
|   | Keys Test:            | Passed    | Keys          |
| l | Camera Test:          | Passed    | Camera        |
|   | Chamber Test:         | Passed    |               |
|   | Barcode: Archer2 Barc | code Test |               |
|   | Results Config        | Manual Te | st◀▶          |
|   | Ver 1.3b              | Reset Te  |               |

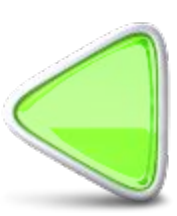

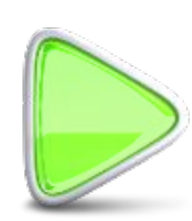

#### If you replaced Main PCBA, Update Wi-Fi Configuration and Model Number

## Perform Wi-Fi configuration & Model update if you replaced the Main PCBA.

- 1. Install USB Test drive in Archer 2.
- 2. Plug 12V wall charger into unit.
- Install your USB Test drive. Start File Explorer and copy the TestSoft folder from Hard Disk to My Device. Go into the TestSoft folder on My Device and tap on AR2\_AG2\_Test\_Suite.exe.
- 4. Tap on *Config*. Verify **Wi-Fi Type** is correct.
- 5. <u>To change:</u> Tap on the *Wi-Fi Type* menu arrow and select *International* or *US*. Selecting *None* will disable Wi-Fi.
- 6. Verify that Model Number is correct.
- 7. <u>To change:</u> Tap in the Model Number field and enter the correct number from the list shown at right.

Continue on next slide.

|                 |                                                                                                    | Test Suite ver 2.1 6 |                 | Archer 2 Model #'s          | AR2 Model # |
|-----------------|----------------------------------------------------------------------------------------------------|----------------------|-----------------|-----------------------------|-------------|
|                 |                                                                                                    |                      |                 | AR2 Standard                | 23600       |
| OC Version      |                                                                                                    | OS Version:          |                 | AP2 Geo Cell                | 23603       |
| US version:     | 1.6.3 WWE                                                                                                    | OS VEISION.          | 1.6.3 VVVE      | AR2 Geo Barcode             | 23602       |
| Boot Version    | 162                                                                                                    | Boot Version:        | 163             | AR2 Geo Cell Barcode        | 23605       |
| boot version.   | 1.0.5                                                                                                    |                      | 1.0.5           | Anz deb cell barcode        | 23003       |
| Test Status:    | Passed                                                                                                    | Test Status:         | Passed          | Topcon FC500                | FC500 Model |
|                 |                                                                                                    | Madal No             |                 | FC500 STD US/N.AM Wifi      | FC500001    |
| Model Number:   | 23605                                                                                                    | Model Number:        | 23605           | FC500 STD EU/CE Wifi        | FC500002    |
| Wifi Type:      | International                                                                                                    | Wifi Type:           | International 📧 | FC500 GEO US/N.AM Wifi      | FC500003    |
|                 | None                                                                                                    |                      |                 | FC500 GEO EU/CE Wifi        | FC500004    |
|                 | International                                                                                                    |                      | _               | FC500 GEO Cell US/N.AM Wifi | FC500005    |
| Save            | US                                                                                                    | Save                 | Cound           | FC500 GEO Cell EU/CE Wifi   | FC500006    |
|                 |                                                                                                    | Config Manual 1      | ests Resto      |                             |             |
| onfig Manual T  | ests Restor                                                                                                    | Comunication         |                 |                             |             |
| Config Manual T | Tests Resto                                                                                                    |                      |                 |                             |             |
| Config Manual T | Resto     Image: Contract of the sector of the sector of the | Main Menu (          | Reset Tests OK  |                             |             |
| Config Manual T | Reset Tests OK                                                                                                    | Main Menu (          | Reset Tests OK  |                             |             |
| Config Manual T | Reset Tests OK                                                                                                    | Main Menu (          | Reset Tests OK  |                             |             |
| Config Manual T |                                                                                                    | Main Menu (          | Reset Tests OK  |                             |             |

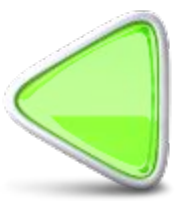

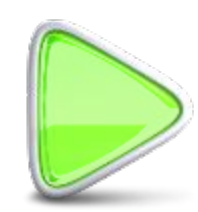

#### **Save Wi-Fi and Model Changes**

- 1. Tap *Save*. Wait for "Saved" to appear in window.
- 2. Tap OK to close test program.
- 3. Hold down the power key until Power Button menu appears. Reset the handheld.
- When unit completes reboot, tap System Info > System ID. Confirm that Model Number is correct.
- 5. System Info > Wi-Fi. Confirm that Region is correct (US or International).
- 6. Proceed with RMA test.

| st Suite Ver 2.1 8/ | 2 # 7 ♥ € 2:33  | Po | ower Button     |       | <b>₩ \ 4 E</b> 2:34 |
|---------------------|-----------------|----|-----------------|-------|---------------------|
| OS Version:         | 1.6.3 WWE       |    | OS Version:     |       | 1.6.3 WWE           |
| Boot Version:       | 1.6.3           |    | Power Button    |       |                     |
| Test Status:        | Passed          |    | ())             |       | Suspend             |
| Model Number:       | 23605           |    |                 |       | Reset               |
| Wifi Type:          | International 💽 |    | not available   |       | Power Off           |
| Save                | Saved           |    | external power. | 8     | Disable TS          |
|                     |                 |    |                 |       | Cancel              |
|                     |                 |    |                 |       |                     |
| onfig Manual T      | ests Restor     | C  | onfig Manua     | al Te | sts Resto           |
| Main Menul          | Reset Tests OK  | C  | A Main Menu     |       | Reset Tests         |

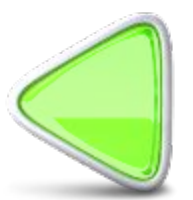

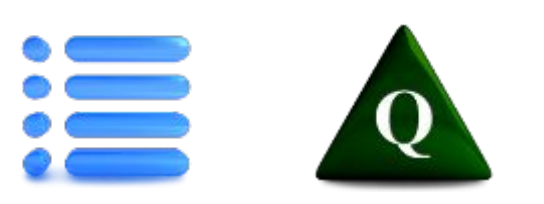

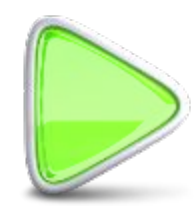

### **Update OS & Firmware**

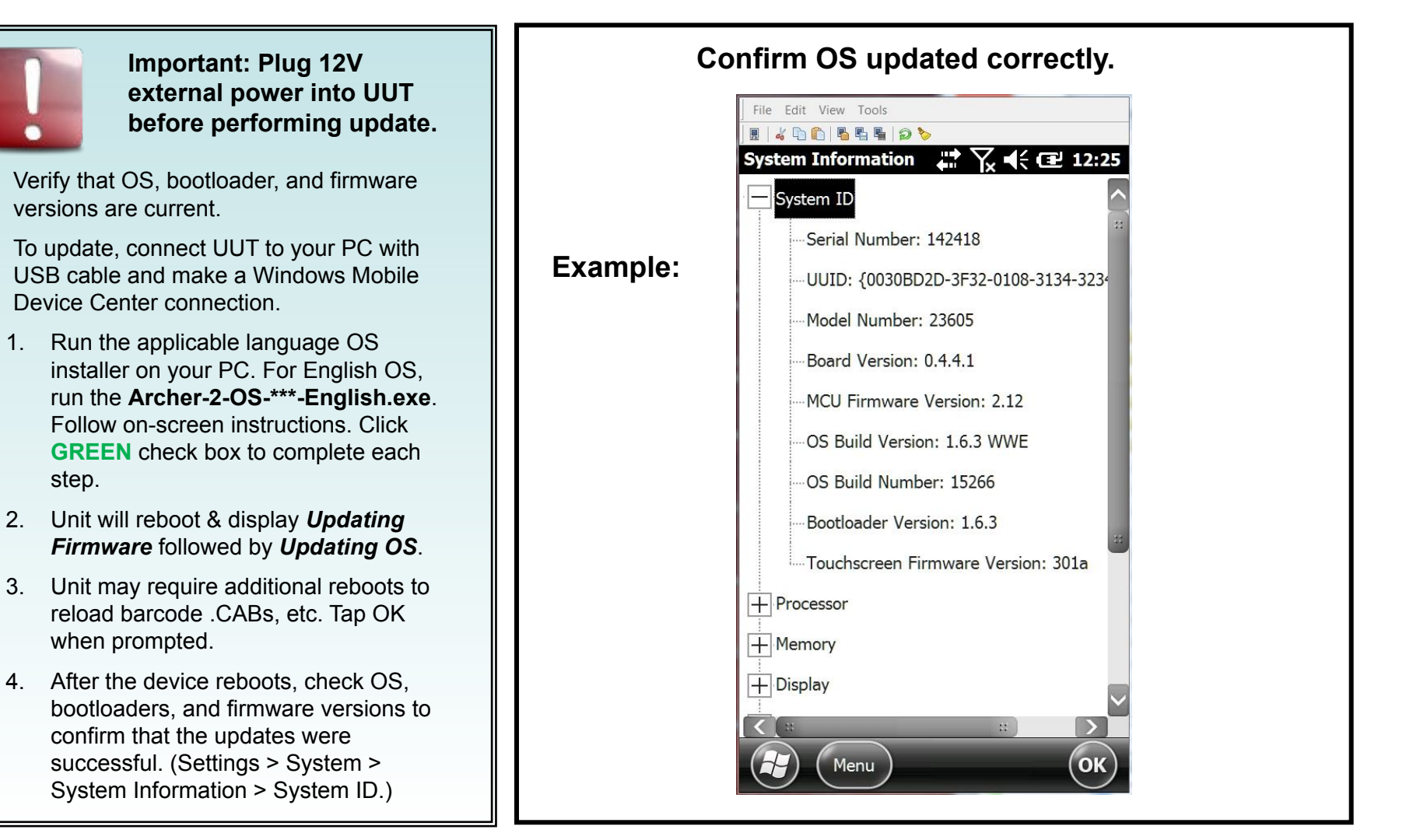

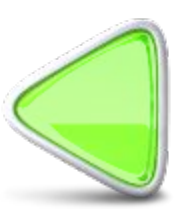

step.

3.

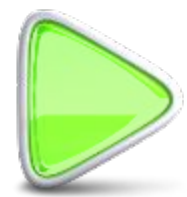

#### **Update Touch Screen Firmware**

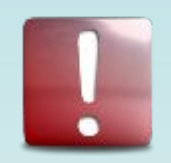

Important: Plug 12V external power into UUT before performing update.

The 306a, 301a, & 300w touch screen firmware comes standard with OS 1.5.2. You should never have to update the touch screen firmware unless the customer will not agree to updating to OS 1.5.2.

OS 1.5.2 or above is required for the 3<sup>\*\*</sup> touch screen firmware..

- 1. To update, connect UUT to your PC with USB cable and make a Windows Mobile Device Center connection.
- To install, copy the *AR2-Touch-Patch.CAB* file to the Archer 2, locate the file in File Explorer on the unit.
- 3. Tap on the file. The system will soft Reset automatically.
- After installation, tap on *Start* > *Settings* > *System* > *Touch*, select a new profile, then tap *Load*.

| Mode       Version         * Finger       306a         Stylus       301a         Water       300w         * Indicates current version         Finger - Setting for finger use         Load         Do NOT remove power during the update process |
|----------------------------------------------------------------------------------------------------|
| * Finger       306a         Stylus       301a         Water       300w         * Indicates current version         Finger - Setting for finger use         Load         Do NOT remove power during the update process                            |
| Stylus       301a         Water       300w         * Indicates current version         Finger - Setting for finger use         Load         Do NOT remove power during the update process                                                        |
| Water 300w * Indicates current version Finger - Setting for finger use Load Do NOT remove power during the update process                                                                                                    |
| * Indicates current version<br>Finger - Setting for finger use<br>Load<br>Do NOT remove power during the<br>update process                                                                                                    |
| * Indicates current version<br>Finger - Setting for finger use<br>Load<br>Do NOT remove power during the<br>update process                                                                                                    |
| Finger - Setting for finger use<br>Load<br>Do NOT remove power during the<br>update process                                                                                                    |
| Load<br>Do NOT remove power during the<br>update process                                                                                                    |
| Do NOT remove power during the update process                                                                                                    |
| Do NOT remove power during the update process                                                                                                    |
|                                                                                                    |
|                                                                                                    |
|                                                                                                    |

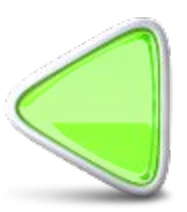

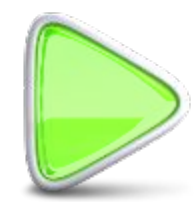

#### Final Cell Modem Test - Only if cell problems were reported

# Confirm that cell modem & SIM card are working.

Note: This test requires a functioning SIM card for your area. To install the SIM card, you must *Power-Off*, then remove battery. Install the SIM card in the SIM card tray, reinstall battery, and boot the UUT.

- 1. In Home screen, tap on the **3G Modem** widget. Observe that the modem powers-up and displays **Available**. This may take a couple of minutes.
- Tap on Start > Internet Explorer. Tap on the *Favorites* star and select *Bing*.
- 3. Observe that the unit connects to the website. Close Internet Explorer and turn off the 3G Modem.

This test confirms that the cell modem and SIM are working, not just available.

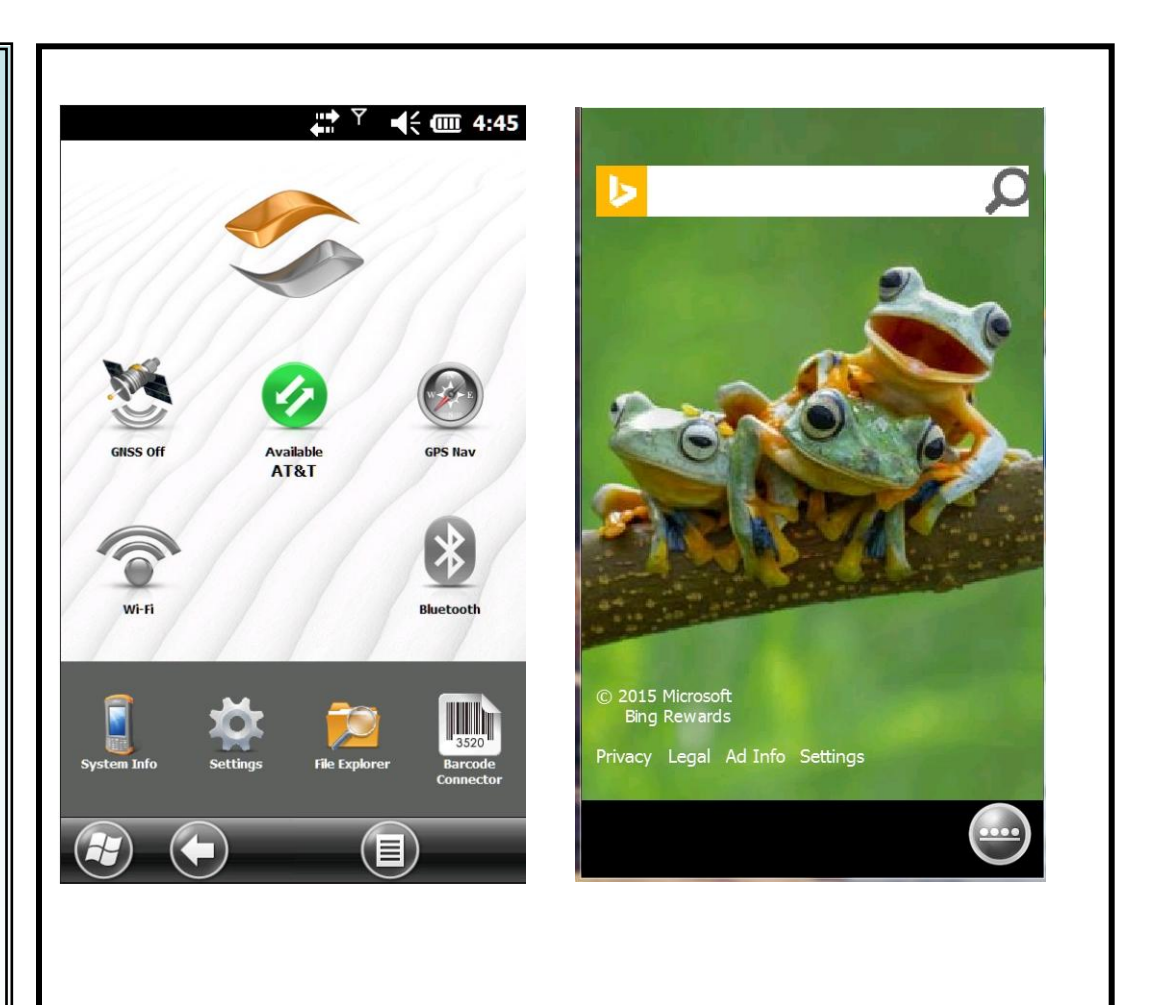

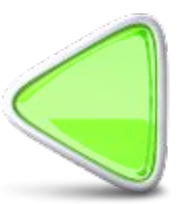

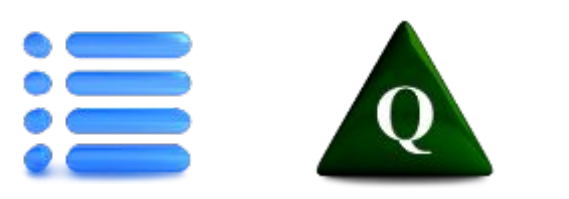

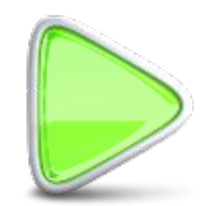

#### **IMPORTANT: 24771 CDMA Cell Modem Registration**

NOTE: If you have replaced a 24771 CDMA modem, the MEID numbers from the new modem must be entered in the Juniper Systems Quality Database and registered on the Verizon Portal.

Send the Archer's serial number and the MEID number to the Mfg. Support Software Engineer and Mfg. Support Group Manager. They will register the new modem within 24 hours (M-F).

Repair Centers: Contact your JS Repair Center Account Manager with the information; they will pass it on to Mfg. Support.

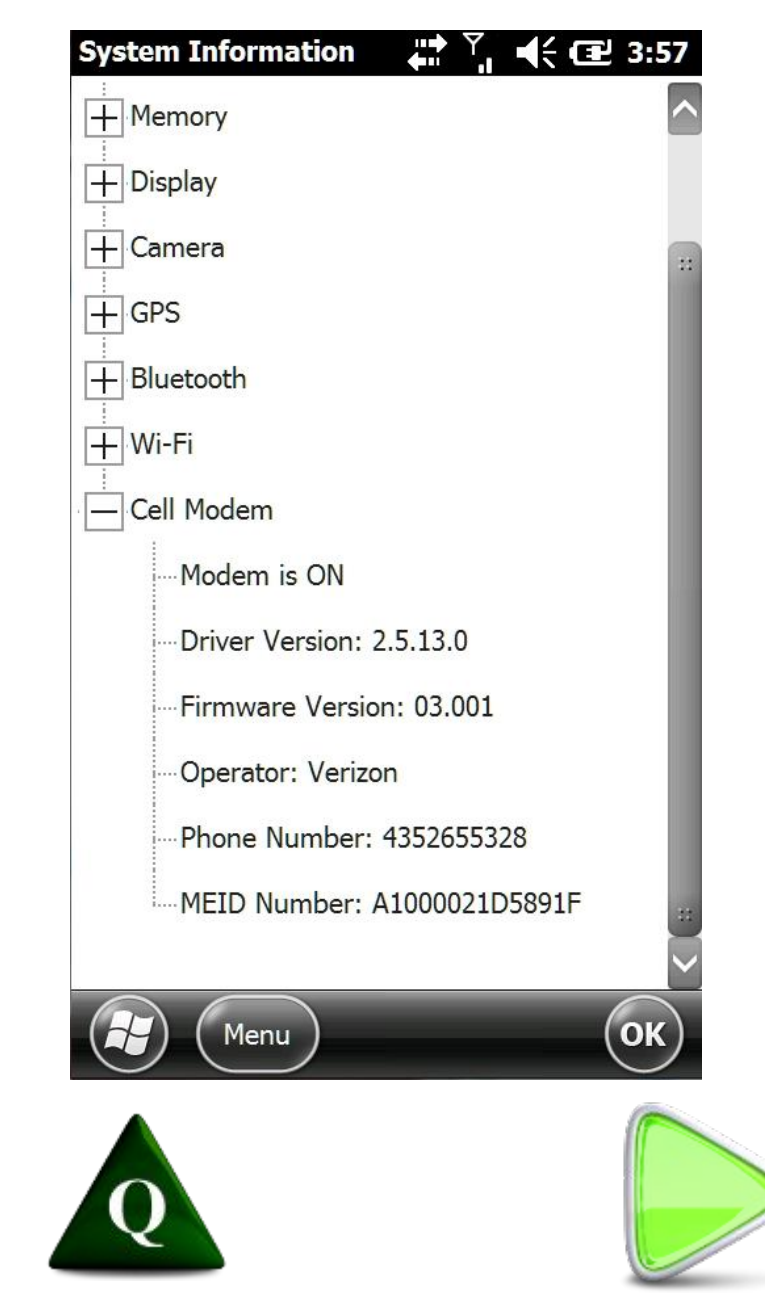

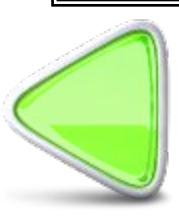

#### Start Desktop Portion Test Suite – Burn new SN# / Diagnostic Tests

| Burn new Serial number and run          |                                                    |                        |
|-----------------------------------------|----------------------------------------------------|------------------------|
| 1 From the test station computer        | R Archer2 PC Test Suite Ver 1.0 10/28/13           |                        |
| deskton open the Archer 2 test          | Test: Tests Results: Errors: Test:                 | Tests Results: Errors: |
| suite. The display shown at right       | Test Serial NOT SAVED                              | od: NOT TESTED         |
| will appear.                            | Test COM COM: NOT TESTED Test Accel Accel          | lerometer: NOT TESTED  |
| 2. Scan the unit serial number into the | Test SD Micro NOT TESTED LCD:<br>SD Card:          | NOT TESTED             |
| serial number box in the upper left.    | Test USB USB drive: NOT TESTED Test Battery Batter | ary: NOT TESTED        |
| 3. Select Run Tests.                    | Test BT BT: NOT TESTED Test Audio Audio            | Jack: NOT TESTED       |
|                                         | Test Wifi Wifi: NOT TESTED Test Speaker Speaker    | ker / MIC: NOT TESTED  |
|                                         | Test Cell Cell: NOT TESTED Test Touch Touch        | hScreen: NOT TESTED    |
|                                         | Test GPS GPS: NOT TESTED Test Keys Keyb            | oard: NOT TESTED       |
|                                         | Connection Status: Connected                       |                        |
|                                         | Progam Status:                                     |                        |
|                                         | Run Tests                                          |                        |
|                                         | Reset Tests Reconn                                 | nect                   |
|                                         |                                                    |                        |
|                                         |                                                    |                        |
|                                         |                                                    |                        |
|                                         |                                                    |                        |
|                                         |                                                    |                        |

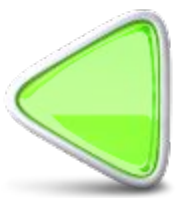

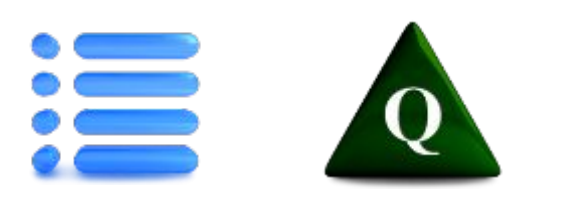

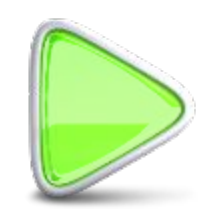

#### **UPDATE** Desktop Portion Test Suite to Burn New SN# / Diagnostic

#### Burn Serial Number on New PCBA -Diagnostics Test

Connect UUT to your PC with USB cable and make a Windows Mobile Device Center connection. Install your AR2 USB Test drive in PC. Navigate to USB:\Archer 2\23407 AR2 Test Suite V 1.3c\Desktop Portion

1. Run the Archer2\_PC\_Test\_Suite.exe on your PC. The display shown at right will appear.

> Make sure the barcode scanner is aimed at the barcode test target before starting the tests. You may not have time to aim it manually.

- 2. To start the tests and to burn a serial number for a new PCBA, you first must type the SN# in the *Serial* window, then click the *Run Tests* button.
- 3. This test program will display diagnostic errors in the *Errors* column. These may help you identify and correct a problem.
- 4. Click *Reset Tests* to clear results and start again.
- 5. Disconnect USB cable.

| Archer2 PC Test S | uite Ver 1.0 10/28/ | /13            | Start 1          | Teres 6         | and the second |                |         |
|-------------------|---------------------|----------------|------------------|-----------------|----------------|----------------|---------|
| <u>Te</u>         | st:                 | Tests Results: | Errors:          | Test:           |                | Fests Results: | Errors: |
| Test Serial       | Senal:              | NOT SAVED      |                  | Test<br>ExpPod  | ExpPod:        | NOT TESTED     |         |
| Test COM          | COM:                | NOT TESTED     |                  | Test Accel      | Accelerometer: | NOT TESTED     |         |
| Test SD           | Micro<br>SD Card:   | NOT TESTED     |                  | Test LCD        | LCD:           | NOT TESTED     |         |
| Test USB          | USB drive:          | NOT TESTED     |                  | Test Battery    | Battery:       | NOT TESTED     |         |
| Test BT           | BT:                 | NOT TESTED     |                  | Test Audio      | Audio Jack:    | NOT TESTED     |         |
| Test Wifi         | Wifi:               | NOT TESTED     |                  | Test<br>Speaker | Speaker / MIC: | NOT TESTED     |         |
| Test Cell         | Cell:               | NOT TESTED     |                  | Test Touch      | TouchScreen:   | NOT TESTED     |         |
| Test GPS          | GPS:                | NOT TESTED     |                  | Test Keys       | Keyboard:      | NOT TESTED     |         |
|                   |                     | Connection S   | tatus: Connected |                 |                |                |         |
|                   |                     | Progam Statu   | IS:              |                 |                |                |         |
|                   |                     |                | Dum              | Taata           |                |                |         |
| Run Tests         |                     |                |                  |                 |                |                |         |
|                   |                     | Rese           | et Tests         | Re              | connect        |                |         |

NOTE: The Desktop Portion tests are automated, but the *Audio Jack, Speaker/Mic, Touchscreen*, and *Keyboard* tests require your input on the handheld. The Desktop test will install the handheld test suite on the UUT. When the tests are complete, the *Test Soft* folder <u>must</u> be manually deleted from the UUT's *My Device*.

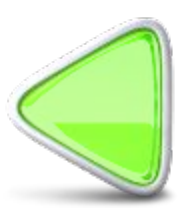

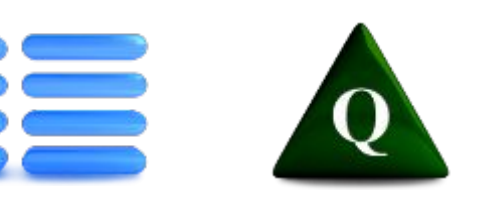

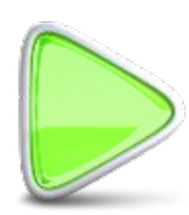

#### **Use Desktop Test Suite to see Failure Diagnostics**

#### If unit fails manual tests, use Desktop Test Suite to view diagnostic error messages:

Install required test fixtures on the Allegro.

Connect the UUT to your PC with micro USB cable. Make a Windows Mobile Device Center connection.

Navigate to the *Archer 2 23407 AR2\_AG2 Test Suite V \*.\** folder on your PC.

Run the Service\_AR2\_AG2\_PC\_Test\_Suite.

- 1. Check the Archer2 box under Platform.
- 2. Enter the SN# of the UUT in the Serial window, then click the *Run Tests* button.

NOTE: If you get an error stating that the firmware versions are out of date, click the button to run the tests anyway.

- 1. This test program will display diagnostic errors in the *Errors* column. These may help you identify and correct a problem.
- 2. If needed, click *Reset Tests* to clear results and start again.
- Disconnect USB cable from UUT and delete *TestSoft* from UUT's *My Device*.

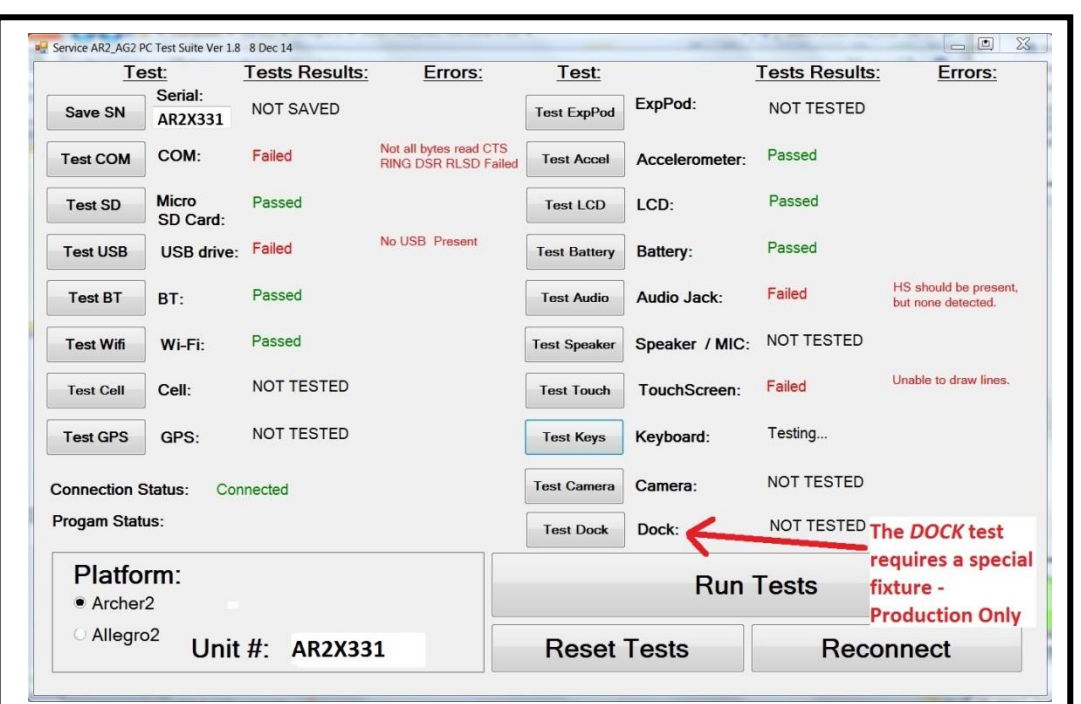

NOTE: Remove the USB drive before running the *LCD* test; the test may fail otherwise. If the *LCD* test fails the first time, run it again.

The Audio Jack, Speaker/Mic, Touchscreen, Keyboard, & Camera tests require your input on the handheld. The Desktop test will install the handheld test suite on the UUT.

When the tests are complete, the *Test Soft* folder <u>must</u> be manually deleted from the UUT's *My Device*.

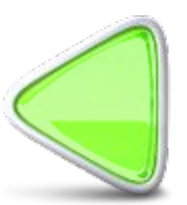

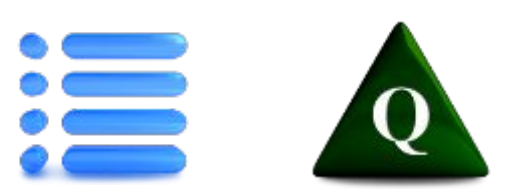

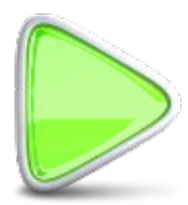

### **Perform RMA Leak Test**

| Parts List |       |                     |  |  |
|------------|-------|---------------------|--|--|
| Qty        | JSPN  | Description         |  |  |
|            | 24615 | AR2 Leak-Test Door  |  |  |
|            |       | Bubble Test Fixture |  |  |
|            |       |                     |  |  |

Ref: 12333-\*\* Bubble-Test.TST.doc

- rform leak test on unit <u>before</u> performing sts.
- Refer to the 12333-\*\* Bubble-Test.TST.doc for instructions.
- 2. If the unit fails, it will need to be re-worked until it passes.
- 3. NOTE: Do not install 24470 hydrophobic vent patch until RMA tests are complete.

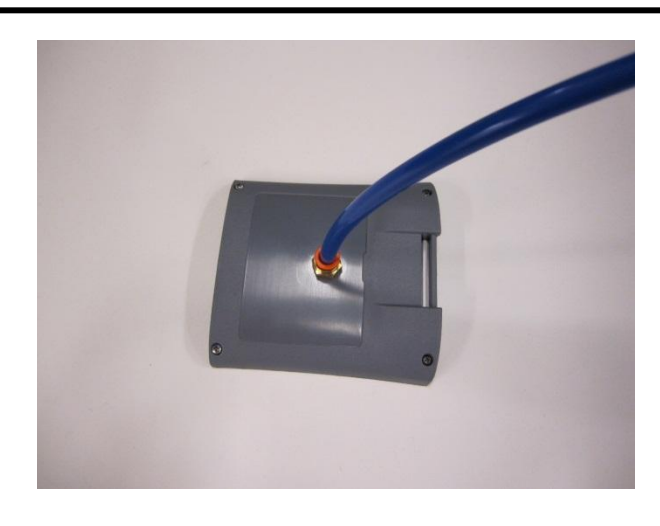

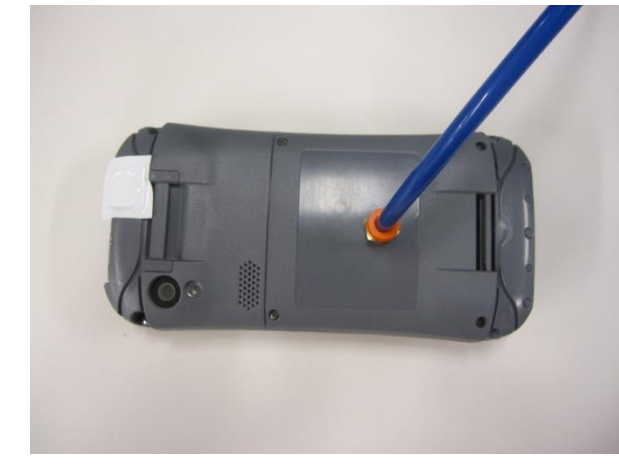

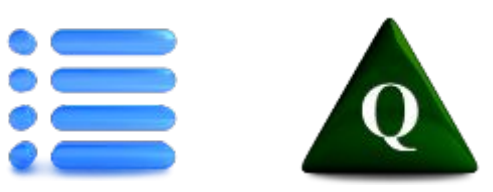

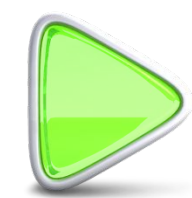

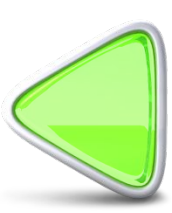

### **Apply Product and Void Labels**

| Parts List |       |                           |  |  |
|------------|-------|---------------------------|--|--|
| Qty        | JSPN  | Description               |  |  |
| 1          |       | Product Label             |  |  |
| 1          | 13230 | Tamper-Proof (Void) Label |  |  |

 Verify product label is correct. Install new label as needed.

# REF: 23400-\*\* AR2 SC FCF document for the correct label.

1. Place the *Void* label lengthwise across the seam at the top of the unit as shown.

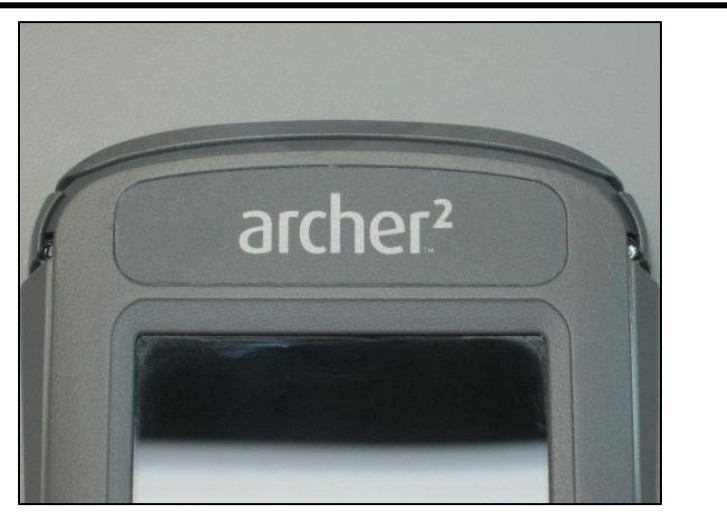

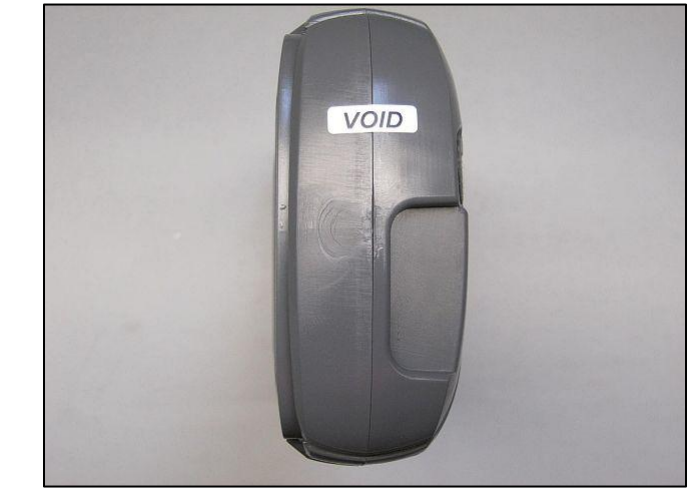

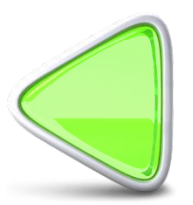

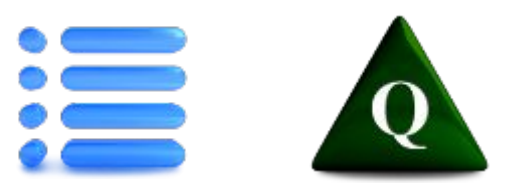

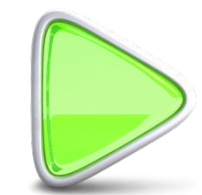

#### **Final Inspection**

- 1. Remove all test fixtures. Do not forget test batteries and test SD cards.
- 2. Reinstall customer's cards (if any).
- 3. Reinstall customer's battery and battery door.
- 4. 📗 Install 24470 Hydrophobic Vent patch.
- 5. Install top & bottom bumpers & stylus.
- 6. Clean the unit (including bumpers, elastomer, keyboard bezel, and door) with Greased Lightning Multi-Purpose Cleaner, Windex, or mild soap & water.
- 7. Inspect unit for any flaws or missing parts, scratches, etc.
- 8. Complete RMA paperwork.
- 9. Confirm unit is Powered Off.
- 10. Confirm that all accessories received with the UUT are in the box before shipping.

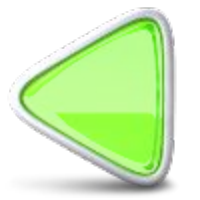

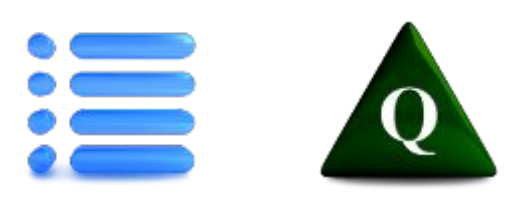

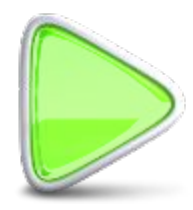

#### **Test Windows Mobile Device Center Connection**

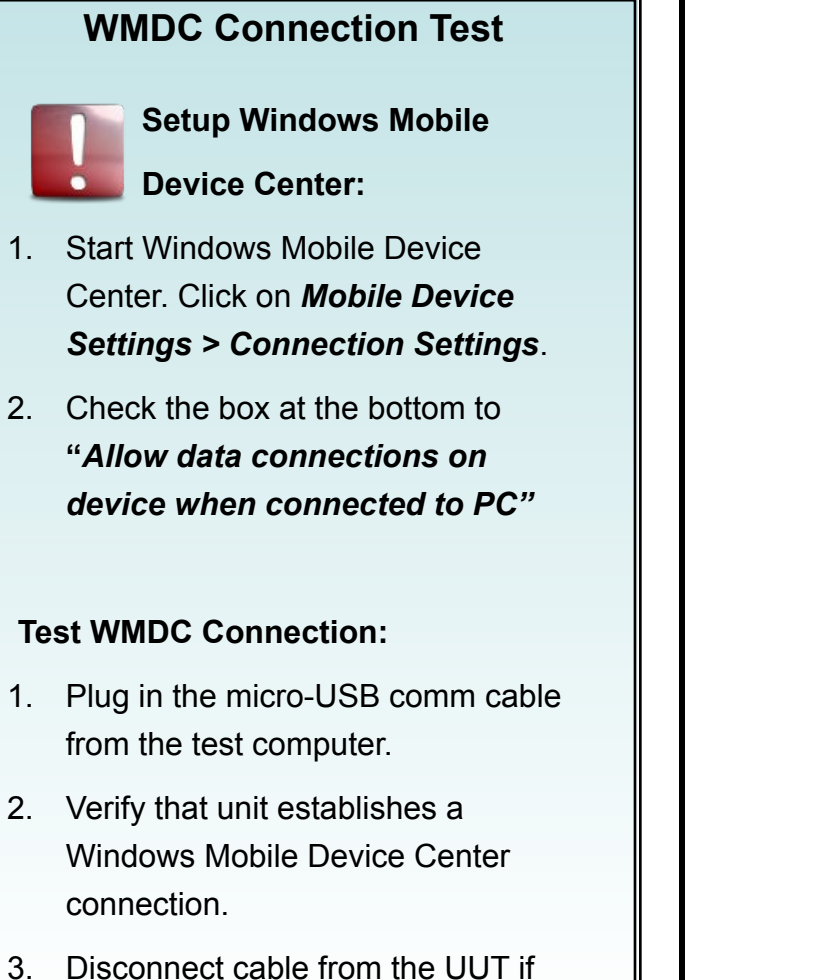

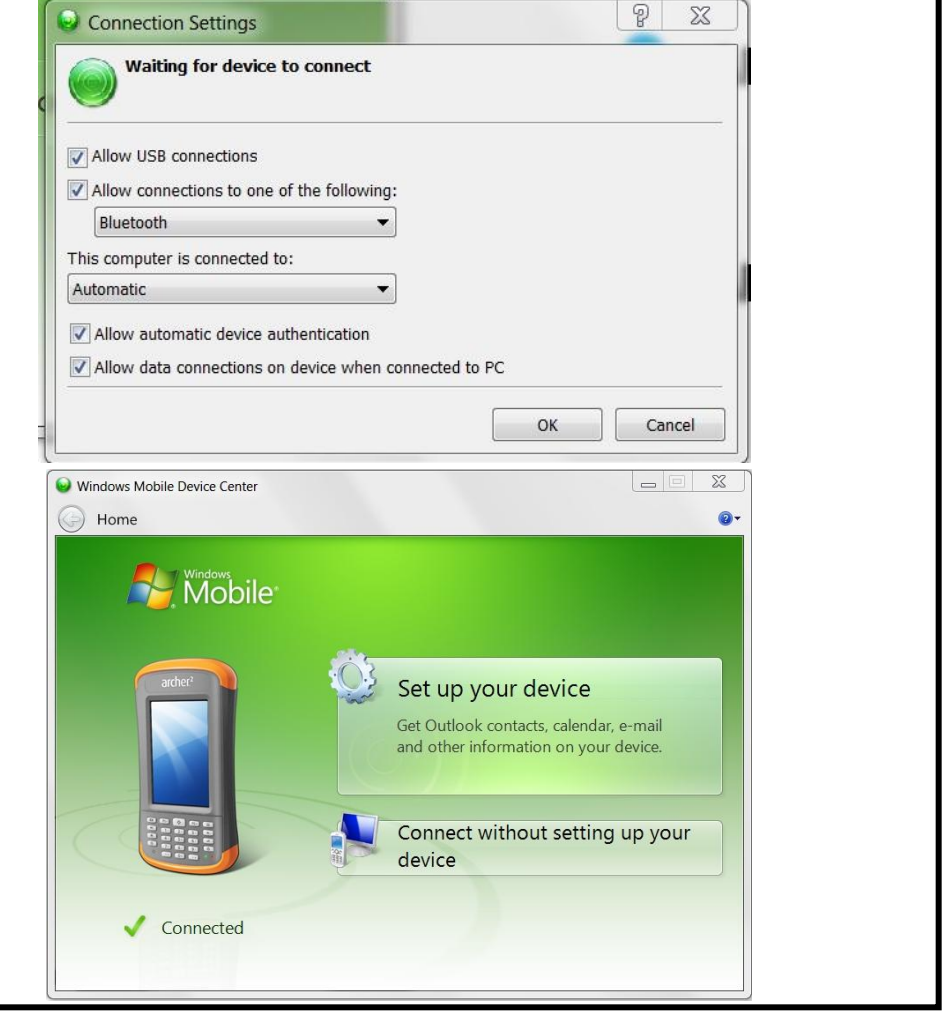

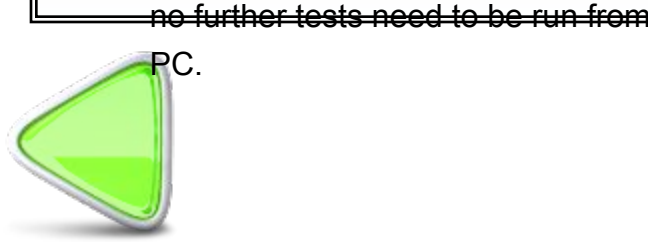

3

1

1.

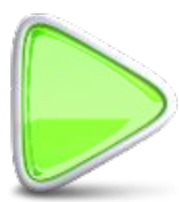

### FC-500's ONLY - FC-500 JSCAB Update

#### **Assembly Instructions**

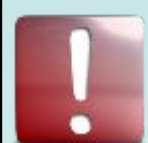

If you have replaced the programmed internal microSD card on an FC-500, you must perform the following FC-500.CAB update to install the Topcon splash screens and change the I/O configuration to enable the FC-500 keyboard.

NOTE: A 24618 FC-500 KEYBOARD ASSEMBLY MUST BE INSTALLED BEFORE PERFORMING THIS UPDATE

1. Copy all files in the FC500 JSCAB Install folder to the root directory of a microSD card.

2. Ensure there are no other files (folders are fine) on the root of the SD card.

3. Install the SD card in the FC-500.

4. Reset the FC-500.

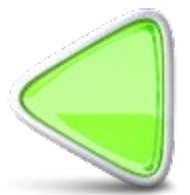

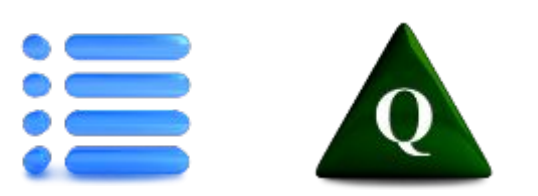

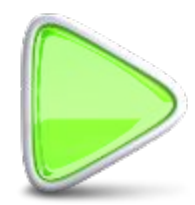

| Parts List |      |             |  |
|------------|------|-------------|--|
| Qty        | JSPN | Description |  |
|            |      |             |  |
|            |      |             |  |
|            |      |             |  |

#### Assembly Instructions

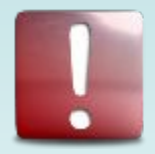

This is to have the assembler check something **before** the step is done

1. Place assembly instructions here.

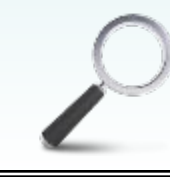

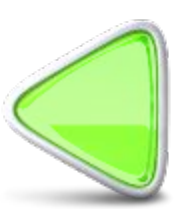

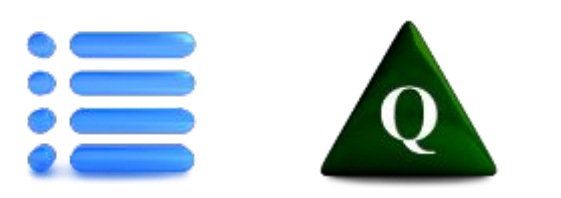

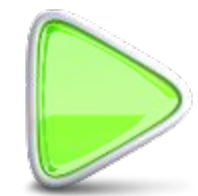

| Parts List |      |             |  |  |
|------------|------|-------------|--|--|
| Qty        | JSPN | Description |  |  |
|            |      |             |  |  |
|            |      |             |  |  |
|            |      |             |  |  |

#### Assembly Instructions

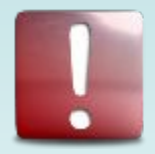

This is to have the assembler check something **before** the step is done

1. Place assembly instructions here.

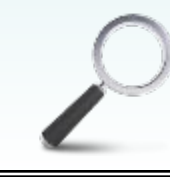

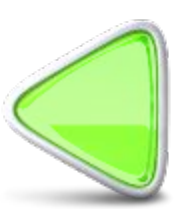

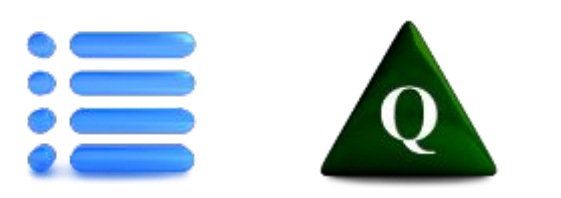

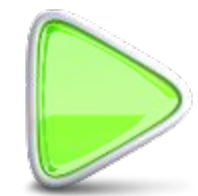

| Parts List |      |             |  |  |
|------------|------|-------------|--|--|
| Qty        | JSPN | Description |  |  |
|            |      |             |  |  |
|            |      |             |  |  |
|            |      |             |  |  |

#### Assembly Instructions

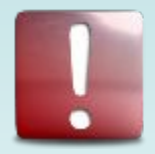

This is to have the assembler check something **before** the step is done

1. Place assembly instructions here.

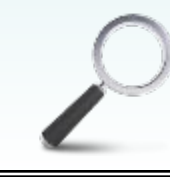

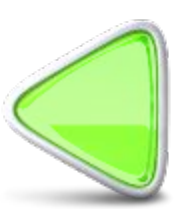

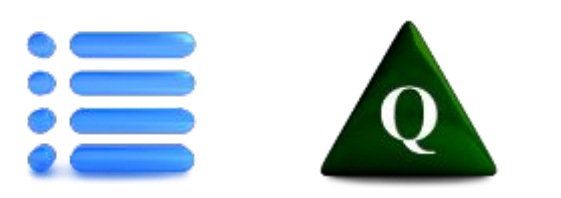

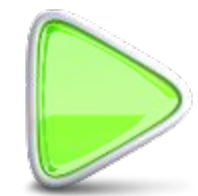

| Parts List |      |             |  |  |
|------------|------|-------------|--|--|
| Qty        | JSPN | Description |  |  |
|            |      |             |  |  |
|            |      |             |  |  |
|            |      |             |  |  |

#### Assembly Instructions

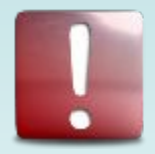

This is to have the assembler check something **before** the step is done

1. Place assembly instructions here.

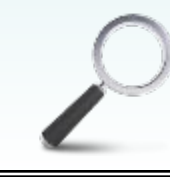

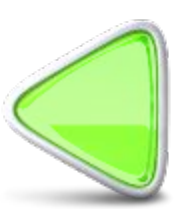

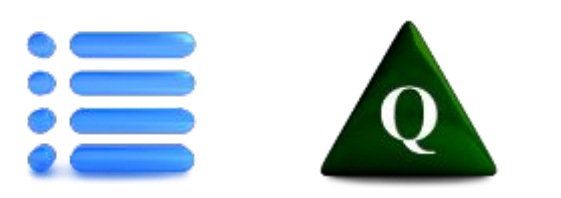

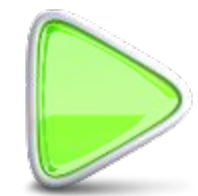